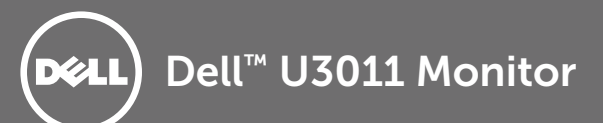

# **Setting Up Your Monitor**

Setup Ihres Monitors | Installation de votre moniteur | Instalación de su monitor | Instalação do monitor | Impostazione del monitor | Настройка монитора

CAUTION: Before you set up and operate your monitor. read the safety instructions that shipped with your monitor.

ACHTUNG: Bitte lesen Sie sich die Sicherheitshinweise des Monitors aufmerksam durch, bevor Sie ihn einrichten oder bedienen

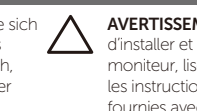

AVERTISSEMENT: Avant d'installer et d'utiliser votre moniteur, lisez attentivement les instructions de sécurité fournies avec votre appareil.

PRECAUCIÓN: Antes de instalar v utilizar su monitor. lea las instrucciones de seguridad que se adjuntan con el mismo.

PRECAUCÃO: Antes de configurar e operar seu monitor, leia as intruções de segurança que foram enviadas com seu monitor.

ATTENZIONE: Prima di configurare e utilizzare il monitor, leggere le istruzioni sulla sicurezza fornite con il monitor.

DIL

den Kartenleser zu aktivieren

устройство считывания карт памя

de carte

de cartões

el lector de tarjetas

ВНИМАНИЕ! Перед установкой и эксплуатацией монитора ознакомьтесь с правилами техники безопасности, входящими в комплект поставки монитора.

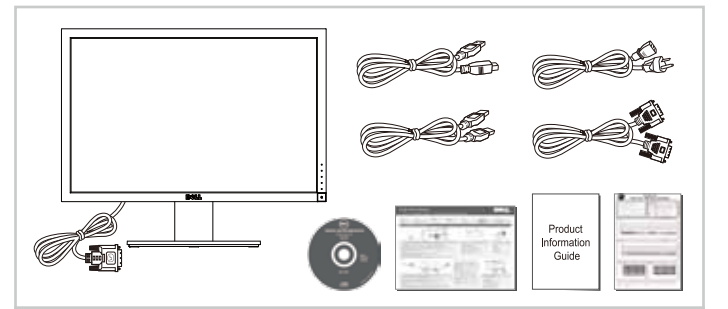

#### 1 Verify the contents of the box

Überprüfen Sie den Lieferumfang Vérifiez le contenu de la boîte Verifique los contenidos de la caia Verifique o conteúdo da caixa Verificare il contenuto della scatola Проверьте содержимое упаковки

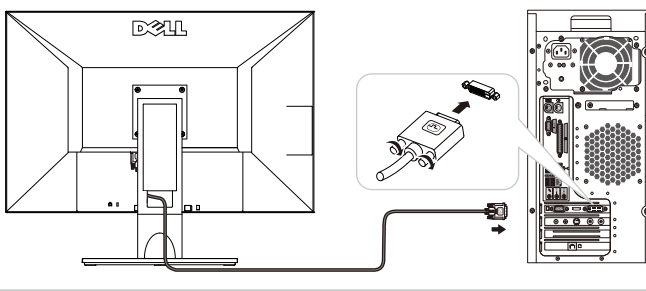

#### Connect the monitor using ONLY ONE of the following cables: White DVI (for better performance) or Blue VGA

Schließen Sie den Bildschirm nur über EINES dieser Kabel an: Weiß DVI (Um eine bessere Leistung zu erzielen) or Blau VGA Branchez le moniteur en utilisant UN SEUL des câbles suivants: Blanc DVI (pour des performances optimales) or Bleu VGA Conecte el monitor utilizando SÓLO UNO de los cables siguientes: Blanco DVI (para obtener el máximo rendimiento) or Azul VGA Conecte o monitor usando APENAS UM destes cabos: Branco DVI (para um melhor desempenho) or Azul VGA Collegare il monitor utilizzando SOLO UNO dei seguenti cavi: Bianco DVI (per una migliore prestazione) or Blu VGA Подключите монитор с помощью Только Одного из следующих кабелей: Белый DVI (для повышения производительности) или Синий VGA

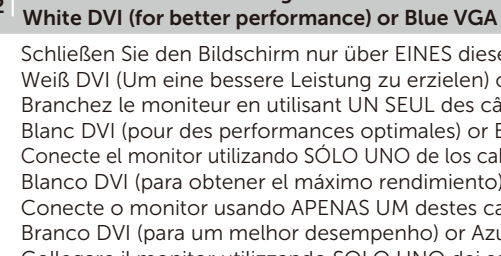

DXXU

#### 4 Connect the power cable

Schließen Sie das Netzkabel an Branchez le cordon d'alimentation Conecte el cable de alimentación Conecte o cabo de energia Collegare il cavo di alimentazione Подключите кабель питания

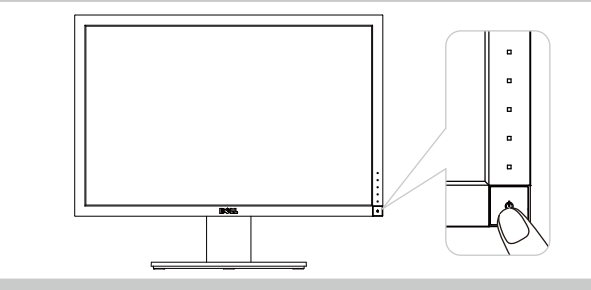

#### 5 Press the power button

Drücken Sie den Netzschalter Appuyez sur le bouton d'alimentation Pulse el botón de alimentación Pressionar o botão liga/desliga Premere il pulsante di alimentazione Нажмите кнопку питания

NOTE: If nothing appears on the screen, touch the first button near the Power

3 Connect the USB cable to enable the USB hub and card reader

Branchez le câble USB pour activer le hub USB et le lecteur

Conecte el cable USB para habilitar el concentrador USB y

Collegare il cavo USB per attivare l'hub USB e il lettore di schede

Conecte o cabo USB para habilitar o hub USB e o leitor

Подключите USB-кабель, активировать USB-концентратор и

Schließen Sie das USB-Kabel an, um den USB-Hub und

button for the Input Source menu to change the input source.

HINWEIS: Wenn nichts auf dem Bildschirm erscheint, berühren Sie die erste Schaltfläche in der Nähe der Power-Taste für die Input Source-Menü auf die Eingangsquelle ändern.

**REMARQUE**: Si rien ne s'affiche sur l'écran, appuyez sur le premier bouton à côté du bouton Power pour activer la source d'entrée du menu, changer la source d'entrée.

**NOTA**: Si no aparece nada en la pantalla, pulse el primer botón por encima del botón de encendido para activar la fuente de entrada del menú, cambiar la fuente de entrada.

NOTA: Se não aparecer nada no ecrã, toque no primeiro botão acima do botão de energia para ativar o Input Source Menu, mudar a fonte de entrada.

NOTA: Se non appare nulla sullo schermo, toccare il primo pulsante sopra il pulsante di accensione per attivare la sorgente di ingresso Menu, cambiare la sorgente.

ПРИМЕЧАНИЕ: Если ничего не появляется на экране, нажмите на кнопку рядом с кнопкой включения устройства для ввода источника входного сигнала меню служит для изменения источника сигнала.

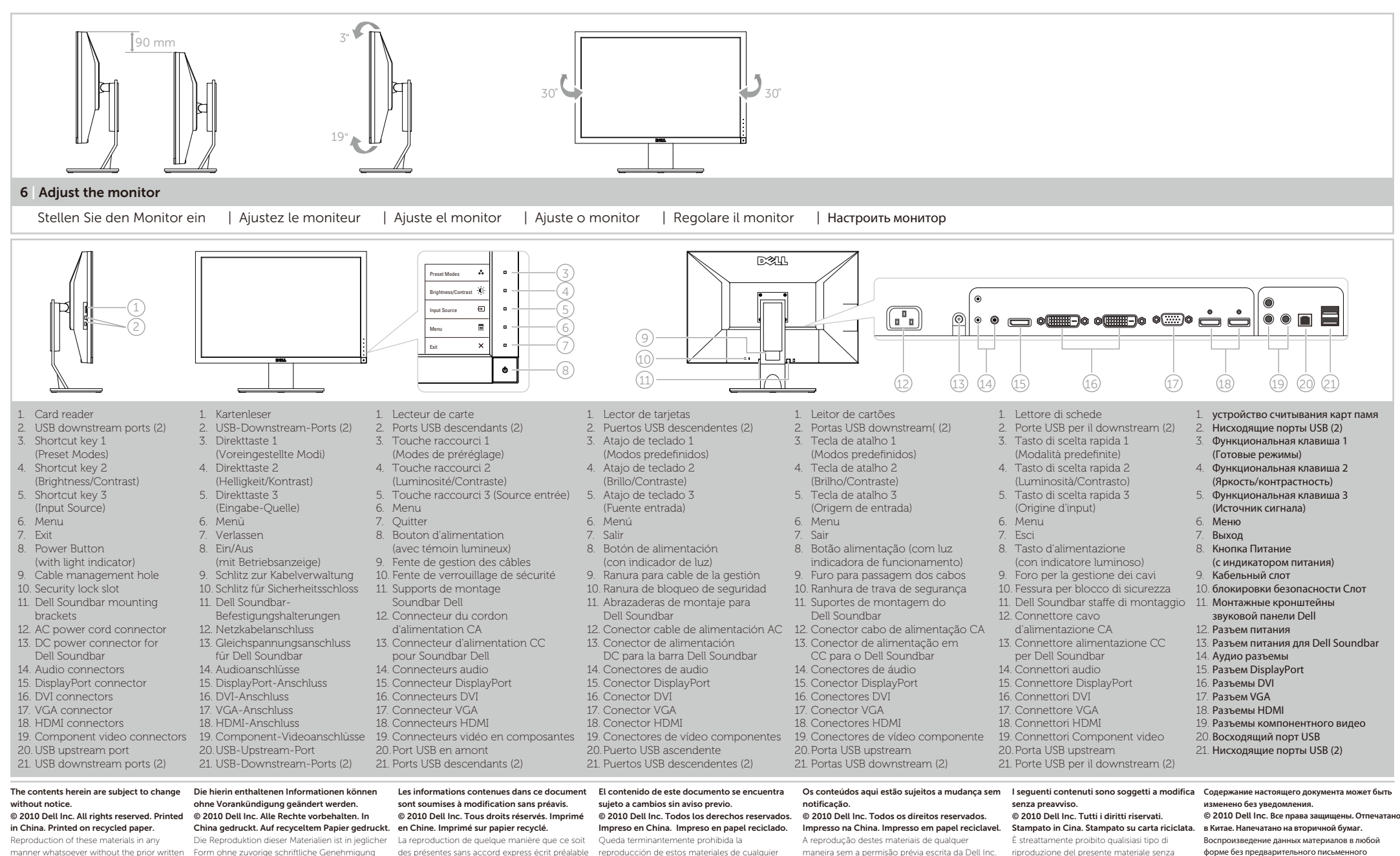

permission of Dell Inc. is strictly prohibited. Dell is a trademark of Dell Inc.: Dell Inc. disclaims any proprietary interest in trademarks and trade names other than its own

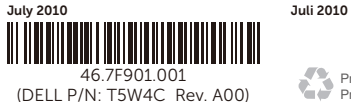

Printed on recycled paper

der Dell Inc. strengstens untersagt.

Dell ist eine Marke der Dell Inc.: Dell Inc. streitet

jedwedes gewerbliches Eigentumsrecht an

Marken und Firmennamen ab, die nicht ihre

www.dell.com | support.dell.com

Printed in China.

eigenen sind.

de la part de Dell Inc. est strictement interdite. forma sin la expresa autorización previa de Dell Dell est une marque de commerce de Dell Inc.: Inc Dell Inc. décline tout intérêt propriétaire dans les

Julio 2010

margues de commerce et noms commerciaux

autre que les siens

Juillet 2010

Dell es una marca comercial de Dell Inc.; Dell Inc. rechaza todo interés en la propiedad de aquellas marcas y nombres comerciales ajenos a ella.

maneira sem a permisão prévia escrita da Dell Inc. é estritamente proibida Dell é uma amrca registrada da Dell Inc.: a Dell Inc. renuncia qualquer interesse de propriedade nas marcas registradas e nomes registrados além do Seu

Julho 2010

l'autorizzazione scritta da parte di Dell Inc.

proprietà.

Luglio 2010

- qualsiasi interesse sulla proprietà dei marchi e nomi commerciali diversi da quelli di sua
- форме без предварительного письменного разрешения Dell Inc. строго запрещено. Dell è un marchio di Dell Inc.: Dell Inc. declina Dell является товарным знаком компании Dell Inc.: компания Dell Inc. отказывается от любого частного интереса в отношении товарных знаков и торговых названий кроме своих собственных.

июль 2010

United States Contact Us; Live Chat

Support

Community

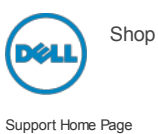

Premier Login Sign In Cart

0,

My Account [+] Feedback

# Manuals

Back to Contents Page

# About Your Monitor

Dell™ U3011 Flat Panel Monitor User's Guide

- Package Contents
- Product Features
- Identifying Parts and Controls
- Monitor Specifications
- Universal Serial Bus (USB) Interface
- Plug and Play Capability
- Card Reader Specifications
- LCD Monitor Quality and Pixel Policy
- Maintenance Guidelines

## **Package Contents**

Your monitor ships with the components shown below. Ensure that you have received all the components and contact Dell if something is missing.

NOTE: Some items may be optional and may not ship with your monitor. Some features or media may not be available in certain countries.

|      | Monitor with stand |
|------|--------------------|
|      |                    |
|      |                    |
|      |                    |
|      |                    |
|      |                    |
|      |                    |
|      |                    |
|      |                    |
|      |                    |
|      |                    |
|      |                    |
|      |                    |
|      |                    |
|      |                    |
|      |                    |
|      |                    |
|      |                    |
|      |                    |
|      |                    |
| DOLL |                    |
|      |                    |
|      |                    |
|      |                    |
|      | Power Cable        |
|      |                    |
|      |                    |
| E    |                    |
|      |                    |
|      |                    |
|      | VGA Cable          |
|      |                    |

| Dual-link DVI Cable (attached to the monitor)                                                                                                    |
|----------------------------------------------------------------------------------------------------|
| DisplayPort Cable                                                                                                    |
| USB up stream cable (enables the USB ports and card reader on the monitor)                                                                                        |
| <ul> <li>Drivers and Documentation media</li> <li>Quick Setup Guide</li> <li>Color calibration datasheet</li> <li>Product and Safety Information Guide</li> </ul> |
|                                                                                                    |

## **Product Features**

The U3011 flat panel display has an active matrix, thin-film transistor (TFT), liquid crystal display (LCD). The monitor features include:

- 756.23 mm (30 inches) viewable area display (measured diagonally).
- $\blacksquare$  2560 x 1600 resolution, plus full-screen support for lower resolutions.

Wide viewing angle (178°/178°) and superb grayscale tracking minimizes color deviations at biased angles of viewing (sitting, standing, or moving side- to-side) which ensures ultra-smooth color gradation.

- Tilt, swivel and vertical extension adjustment capabilities.
- Removable stand and Video Electronics Standards Association (VESA<sup>TM</sup>) 100 mm mounting holes for flexible mounting solutions.
- Plug and play capability if supported by your system.
- $\blacksquare$  On-Screen Display (OSD) adjustments for ease of set-up and screen optimization.
- Software and documentation media includes an information file (INF), Image color Matching File (ICM), and product documentation.
- Security lock slot.
- Compatible with xvYCC, Adobe RGB and sRGB color standards.
- Factory calibrated to an average delta E of < 5 under sRGB and Adobe RGB input source for brand-new Dell monitor U3011. Dedicated Custom Color Mode (6-axis Colorcontrol) for Saturation, Hue, Gain (RGB) and offset (RGB).
- $\blacksquare$  12-bit internal processing which tested HDMI1.3 with deep color (12-bit).
- 7-in-1 USB 2.0 Card Reader (xD, SD/Mini SD, MS/HSMD/MSPRO, MMC).
- Supports VGA, DVI-D, DisplayPort, HDMI and Component video signals.
- Supports Picture by Picture (PBP) Select mode.

## **Identifying Parts and Controls**

#### **Front View**

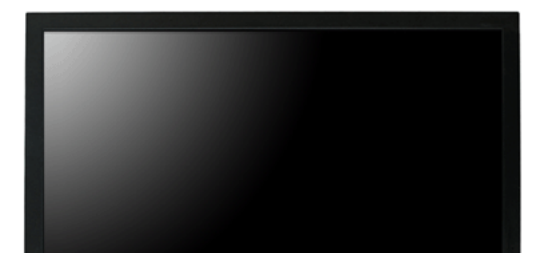

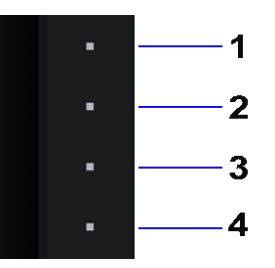

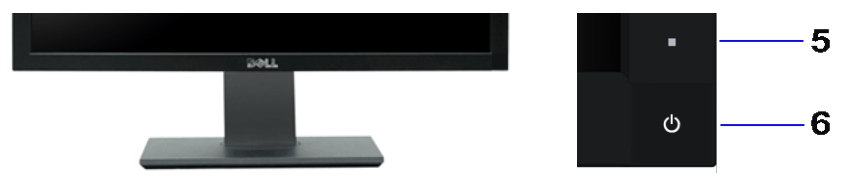

#### Front panel controls

### Front View

| Labe | Description                                                     |
|------|-----------------------------------------------------------------|
| 1    | Shortcut Key 1 - Preset Modes (Default)                         |
| 2    | Shortcut Key 2 - Brightness/Contrast (Default)                  |
| 3    | Shortcut Key 3 - Input Source (Default)                         |
| 4    | Menu                                                            |
| 5    | Exit                                                            |
| 6    | Power (with power light indicator)                              |
| IJ   | NOTE: 1~5 are capacitive touch sensor keys, which are activated |

### **Back View**

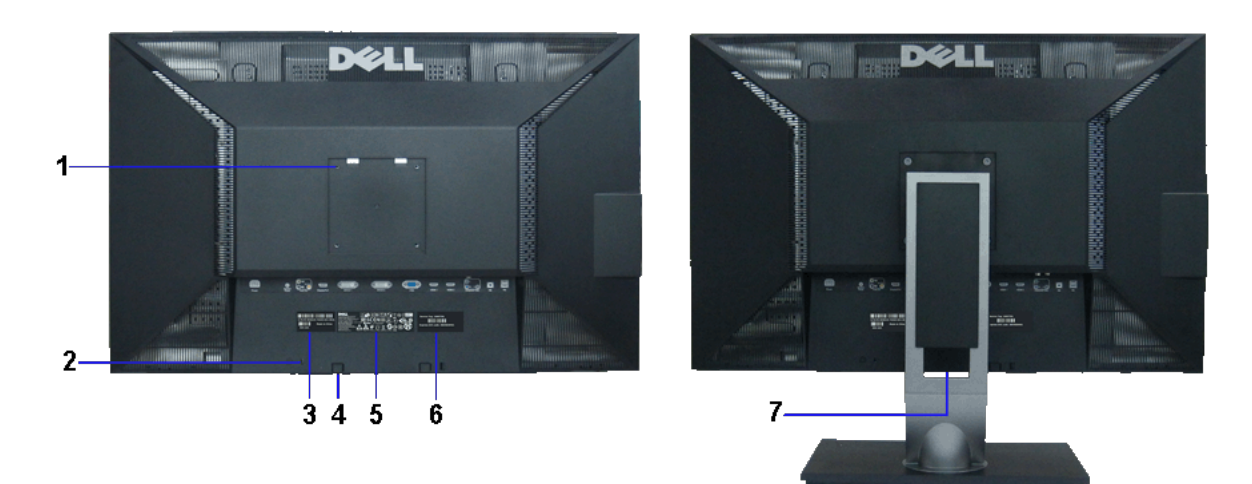

| Back v | iew                                                                   | Back view with monitor stan                                                       |
|--------|-----------------------------------------------------------------------|-----------------------------------------------------------------------------------|
| Label  | Description                                                           | Use                                                                               |
| 1      | VESA mounting holes (100 mm x 100<br>mm - behind attached VESA Plate) | Wall mount monitor using VESA-compatible wall mount kit (100 mm $\times$ 100 mm). |
| 2      | Security lock slot                                                    | To help secure your monitor.                                                      |
| 3      | Barcode serial number label                                           | To contact Dell for technical support.                                            |
| 4      | Dell Soundbar mounting brackets (2)                                   | To attach the optional Dell Soundbar.                                             |
| 5      | Regulatory label                                                      | Lists the regulatory approvals.                                                   |
| 6      | Service tag label                                                     | Refer to this label if you need to contact Dell for technical support.            |
| 7      | Cable management hole                                                 | Helps organize cables by placing them through the hole.                           |

## Side View

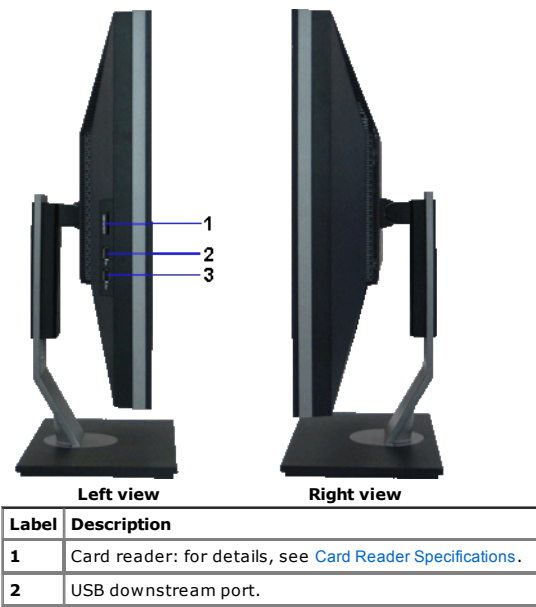

**3** USB downstream port (support up-to 1.5 A charging current).

NOTE: To use the USB connectors on your monitor, connect the USB cable to your computer and the USB upstream connector to your monitor.

## **Bottom View**

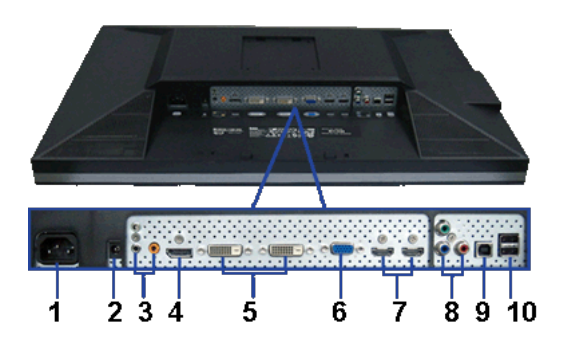

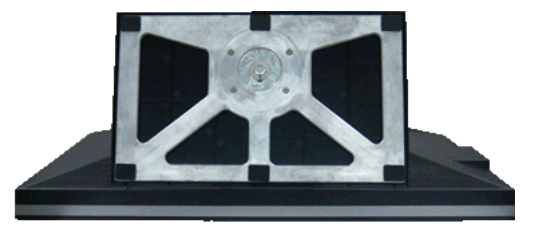

Bottom view

#### Bottom view with monitor stand

| Label | Description                          | Use                                                                                                    |
|-------|--------------------------------------|----------------------------------------------------------------------------------------------------|
| 1     | AC power cord connector              | Connect the power cable.                                                                                                    |
| 2     | DC power connector for Dell Soundbar | Connect the power cord for the soundbar (optional).                                                                                                    |
| 3     | Audio connectors                     | Connect the HDMI 2.0 channel or DisplayPort 2.0 channel or 5.1 channel<br>audio output devices.<br>Connect the front left/right channel output to the green connector. Use this<br>connector for 2.0/2.1 channel audio connection.<br>Connect the rear left/right channel output to the black connector. Use this<br>connector for 5.1 channel audio connection.<br>Connect the center/subwoofer channel output to the orange connector. Use<br>this connector for 5.1 channel audio connection. |
| 4     | DisplayPort connector                | Connect your computer DisplayPort cable.                                                                                                    |
| 5     | DVI connector                        | Connect your computer DVI (Dual link) cable.                                                                                                    |
| 6     | VGA connector                        | Connect your computer VGA cable.                                                                                                    |
| 7     | HDMI connector                       | Connect devices such as a DVD player or set-top box.                                                                                                    |
| 8     | Component video connectors           | Connect devices such as a DVD player, set-top box, or cable TV box.                                                                                                    |
| 9     | USB upstream port                    | Connect the USB cable that came with your monitor to the monitor and the computer. Once this cable is connected, you can use the USB connectors on the side and bottom of the monitor.                                                                                                    |
| 10    | IISB downetream porte                | Connect your USB devices. You can only use this connector after you have connected the USB cable to the computer and USB unstream connector on                                                                                                    |

support.dell.com/support/edocs/monitors/u3011/en/ug/about.htm

## **Monitor Specifications**

## **Flat Panel Specifications**

| Model                | U3011                                                        |  |
|----------------------|--------------------------------------------------------------|--|
| Screen type          | Active matrix - TFT LCD                                      |  |
| Panel type           | IPS                                                          |  |
| Screen dimensions    | 756.23 mm (30 inches)                                        |  |
| Preset display area: | 641.28 mm x 400.80 mm                                        |  |
| Horizontal           | 641.28 mm (25.25 inches)                                     |  |
| Vertical             | 400.80 mm (15.78 inches)                                     |  |
| Pixel pitch          | 0.2505 mm                                                    |  |
| Pixel per Inch       | 101                                                          |  |
| Viewing angle        | 178° (vertical) typical, 178° (horizontal) typical           |  |
| Luminance output     | 370 cd/m <sup>2</sup> (typical)                              |  |
| Contrast ratio       | 1000 to 1 (typical), 100,000 to 1 (max, Dynamic Contrast on) |  |
| Faceplate coating    | Antiglare with hard-coating 3H                               |  |
| Backlight            | Direct Light Type_18 CCFL                                    |  |
| Response Time        | GTG AVR 7 ms / GTG_MAX 17 ms                                 |  |
| Color depth          | 1.07 billion colors                                          |  |
| Color Gamut          | 117%* NTSC typical / 100% sRGB, 99% Adobe RGB                |  |

\*U3011 color gamut (typical) is based on CIE1976 (117%) and CIE1931 (102%) test standards.

## **Resolution Specifications**

Analog signal input

| Horizontal scan range                          | 30 kHz to 99 kHz     |  |
|------------------------------------------------|----------------------|--|
| Vertical scan range                            | 56 Hz to 86 Hz       |  |
| Optimal preset resolution 2048 x 1280 at 60 Hz |                      |  |
| Highest preset resolution                      | 2048 x 1280 at 60 Hz |  |

Digital signal Input (DVI dual link and DisplayPort and HDMI)

| Horizontal scan range     | 30 kHz to 112.5 kHz                                                                                    |  |
|---------------------------|----------------------------------------------------------------------------------------------------|--|
| Vertical scan range       | 56 Hz to 86 Hz                                                                                         |  |
| Optimal preset resolution | 2560 x 1600 at 60 Hz (DVI/DisplayPort<br>input sources)<br>1920 x 1200 at 60 Hz (HDMI input<br>source) |  |
| Highest preset resolution | 2560 x 1600 at 60 Hz (DVI/DisplayPort<br>input sources)<br>1920 x 1200 at 60 Hz (HDMI input<br>source) |  |

# **Supported Video Modes**

| Video display capabilities (HDMI playback)      | 480i/480p/576i/576p/720p/1080i/1080p |
|-------------------------------------------------|--------------------------------------|
| Video display capabilities (Component playback) | 480i/480p/576i/576p/720p/1080i/1080P |

## **Preset Display Modes**

| Display Mode    | Horizontal Frequency<br>(kHz) | Vertical Frequency (Hz) | Pixel Clock (MHz) | Sync Polarity<br>(Horizontal/Vertical) |
|-----------------|-------------------------------|-------------------------|-------------------|----------------------------------------|
| VESA, 720 x 400 | 31.47                         | 70.0                    | 28.322            | -/+                                    |
| VESA, 640 x 480 | 31.47                         | 60.0                    | 25.175            | -/-                                    |
| VESA, 640 x 480 | 37.5                          | 75.0                    | 31.5              | -/-                                    |

support.dell.com/support/edocs/monitors/u3011/en/ug/about.htm

| VESA, 800 x 600   | 37.88 | 60.0 | 40     | +/+ |
|-------------------|-------|------|--------|-----|
| VESA, 800 x 600   | 46.88 | 75.0 | 49.5   | +/+ |
| VESA, 1024 x 768  | 48.36 | 60.0 | 65.0   | -/- |
| VESA, 1024 x 768  | 60.02 | 75.0 | 78.75  | +/+ |
| VESA, 1152 x 864  | 67.5  | 75.0 | 108    | +/+ |
| VESA, 1280 x 800  | 49.7  | 60.0 | 83.5   | -/+ |
| VESA, 1280 x 1024 | 64.0  | 60.0 | 108    | +/+ |
| VESA, 1280 x 1024 | 80.0  | 75.0 | 135    | +/+ |
| VESA, 1600 x 1200 | 75.0  | 60.0 | 162    | +/+ |
| VESA, 1920 x 1200 | 74.6  | 60.0 | 193.5  | -/+ |
| VESA, 2048 x 1280 | 78.82 | 60.0 | 174.25 | +/- |
| VESA, 2560 x 1600 | 98.71 | 60.0 | 268.5  | +/- |

# **Electrical Specifications**

| Video input signals                                                                                                    | Analog RGB, 0.7 Volts +/-5%, positive polarity at 75 ohm input<br>impedance<br>Digital DVI-D TMDS, 600mV for each differential line, positive<br>polarity at 50 ohm input impedance<br>HDMI TMDS, 600 mV for each differential line, positive polarity<br>at 50 ohm input impedance or 100 Ohm per differential pair<br>DisplayPort 1.1a signal input support<br>Component, Y 0.7 volt, Pb, Pr are all 0.7 volt(p-p), sync(H+V)<br>0.3 volt 75 ohm input impedance |  |
|----------------------------------------------------------------------------------------------------|----------------------------------------------------------------------------------------------------|--|
| -<br>Synchronization input signals Separate horizontal and vertical synchronizations, polarity-fr<br>TTL level, SOG (Composite SYNC on green) |                                                                                                    |  |
| AC input voltage/frequency/current 100 to 240 VAC / 50 Hz/60 Hz +/- 3 Hz / 2.5 A (Max.)                                                       |                                                                                                    |  |
| Inrush current                                                                                                    | 120 V: 42 A (Max.) at 0 °C<br>220 V: 80 A (Max.) at 0 °C                                                                                                    |  |

# **Physical Characteristics**

| Connector type                                                                                | 15-pin D-subminiature, blue connector; DVI-D, white connector; HDMI/DisplayPort, black connector; Component |  |  |
|-----------------------------------------------------------------------------------------------|----------------------------------------------------------------------------------------------------|--|--|
|                                                                                               | DVI: Detachable, DVI-D, Solid pins, shipped attached to the monitor                                         |  |  |
|                                                                                               | DisplayPort: Detachable, DisplayPort, Solid pins, shipped detached from the monitor                         |  |  |
| Signal cable type                                                                             | Analog: Detachable, D-Sub, 15 pins, shipped detached from the monitor                                       |  |  |
|                                                                                               | High Definition Multimedia Interface: Detachable, HDMI, 19 pins                                             |  |  |
|                                                                                               | Component                                                                                                   |  |  |
|                                                                                               | NOTE: The component, and HDMI cables are not included with the monitor.                                     |  |  |
| Dimensions (with stand)                                                                       |                                                                                                    |  |  |
| Height (Compressed)                                                                           | 481.3 mm (18.95 inches)                                                                                     |  |  |
| Height (Extended)                                                                             | 571.3 mm (22.50 inches)                                                                                     |  |  |
| Width                                                                                         | 694.5 mm (27.34 inches)                                                                                     |  |  |
| Depth                                                                                         | 211.3 mm (8.32 inches)                                                                                      |  |  |
| Dimensions (without stand)                                                                    |                                                                                                    |  |  |
| Height                                                                                        | 453.3 mm (17.85 inches)                                                                                     |  |  |
| Width                                                                                         | 694.5 mm (27.34 inches)                                                                                     |  |  |
| Depth                                                                                         | 94.4 mm (3.72 inches)                                                                                       |  |  |
| Stand dimensions                                                                              |                                                                                                    |  |  |
| Height (Compressed)                                                                           | 323.2 mm (12.72 inches)                                                                                     |  |  |
| Height (Extended)                                                                             | 413.2 mm (16.27 inches)                                                                                     |  |  |
| Width                                                                                         | 349.4 mm (13.76 inches)                                                                                     |  |  |
| Depth                                                                                         | 211.3 mm (8.32 inches)                                                                                      |  |  |
| Weight                                                                                        |                                                                                                    |  |  |
| Weight with packaging                                                                         | 15.3 kg (33.76 lb)                                                                                          |  |  |
| Weight with stand assembly and cables                                                         | 12.6 kg (27.72 lb)                                                                                          |  |  |
| Weight without stand assembly<br>(For wall mount or VESA mount considerations -<br>no cables) | 9.3 kg (20.40 lb)                                                                                           |  |  |

|--|--|

### **Environmental Characteristics**

| Temperature         |                                                                              |
|---------------------|------------------------------------------------------------------------------|
| Operating           | 5° to 35°C (41° to 95°F)                                                     |
| Non-operating       | Storage: -20° to 60°C (-4° to 140°F)<br>Shipping: -20° to 60°C(-4° to 140°F) |
| Humidity            |                                                                              |
| Operating           | 10% to 80% (non-condensing)                                                  |
| Non-operating       | Storage: 5% to 90% (non-condensing)<br>Shipping: 5% to 90%(non-condensing)   |
| Altitude            |                                                                              |
| Operating           | 3,657.6 m (12,000 ft) max                                                    |
| Non-operating       | 12,192 m (40,000 ft) max                                                     |
| Thermal dissipation | 853.6 BTU/hour (maximum)<br>375.59 BTU/hour (typical)                        |

### **Power Management Modes**

If you have VESA's DPM™ compliance display card or software installed in your PC, the monitor can automatically reduce its power consumption when not in use. This is referred to as *Power Save Mode*\*. If the computer detects input from keyboard, mouse, or other input devices, the monitor automatically resumes functioning. The following table shows the power consumption and signaling of this automatic power saving feature:

| VESA Modes                                           | Horizontal Sync | Vertical Sync | Video   | Power Indicator | Power Consumption |
|------------------------------------------------------|-----------------|---------------|---------|-----------------|-------------------|
| Normal operation (with Dell Soundbar and USB active) | Active          | Active        | Active  | Blue            | 250 W (maximum)** |
| Normal operation                                     | Active          | Active        | Active  | Blue            | 110 W (typical)   |
| Active-off mode                                      | Inactive        | Inactive      | Blanked | Amber           | Less than 2 W     |
| Switch off                                           | -               | -             | -       | Off             | Less than 1 W     |

The OSD will only function in the normal operation mode. When any button is pressed in Active-off mode, one of the following messages will be displayed:

|    | MESSAGE                                                                                  | Dell U3011   |                                                                        |
|----|------------------------------------------------------------------------------------------|--------------|------------------------------------------------------------------------|
|    | There is no signal from your video source.                                               |              |                                                                        |
|    | Press the monitor button now to select the correct input source on the On-Screen-D menu. | isplay       |                                                                        |
|    |                                                                                          |              |                                                                        |
| IJ | NOTE: While using the DisplayPort connector at 230V/50Hz, the Display                    | Port consume | s approximately 0.25 W more than the VGA or DVI-D while in sleep mode. |

This monitor is 

\* Zero power consumption in OFF mode can only be achieved by disconnecting the main cable from the monitor. \*\* Maximum power consumption with max luminance, Dell Soundbar, and USB active.

ENERGY STAR®

-compliant.

## **Pin Assignments**

## **VGA Connector**

NOTE:

| <ul> <li>1 2 3 4 5</li> <li>6 7 8 9 10</li> <li>1 1 12 13 14 15</li> </ul> |
|----------------------------------------------------------------------------|
|----------------------------------------------------------------------------|

| Pin Number | 15-pin Side of the Connected Signal Cable |
|------------|-------------------------------------------|
| 1          | Video-Red                                 |
| 2          | Video-Green                               |
| 3          | Video-Blue                                |
| 4          | GND                                       |
| 5          | Self-test                                 |
| 6          | GND-R                                     |
| 7          | GND-G                                     |
| 8          | GND-B                                     |
| 9          | +5V                                       |
| 10         | DDC-GND                                   |
| 11         | GND                                       |
| 12         | DDC-SDA                                   |
| 13         | H-sync                                    |
| 14         | V-sync                                    |
| 15         | DDC-SCL                                   |

## **DVI Connector**

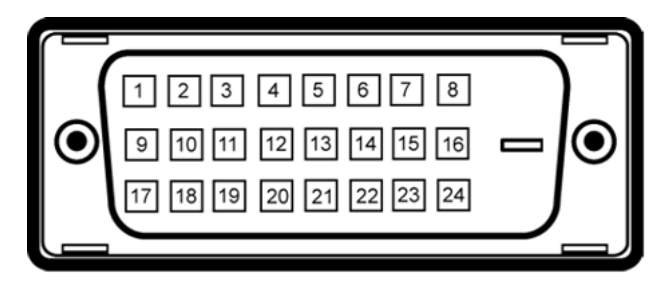

## **NOTE:** Pin 1 is at the top left.

| Pin Number | 24-pin Side of the Connected Signal Cable |
|------------|-------------------------------------------|
| 1          | T.M.D.S. Data 2-                          |
| 2          | T.M.D.S. Data 2+                          |
| 3          | T.M.D.S. Data 2/4 Shield                  |
| 4          | T.M.D.S. Data 4-                          |
| 5          | NT.M.D.S. Data 4+                         |
| 6          | DDC Clock                                 |
| 7          | DDC Data                                  |
| 8          | No Connect                                |
| 9          | T.M.D.S. Data 1-                          |
| 10         | T.M.D.S. Data 1+                          |
| 11         | T.M.D.S. Data 1/3 Shield                  |
| 12         | T.M.D.S. Data 3-                          |
| 13         | T.M.D.S. Data 3+                          |
| 14         | +5V Power                                 |
| 15         | Self Test                                 |
| 16         | Hot Plug Detect                           |
| 17         | T.M.D.S. Data 0-                          |
| 18         | T.M.D.S. Data 0+                          |
| 19         | T.M.D.S. Data 0/5 Shield                  |
| 20         | T.M.D.S. Data 5-                          |
| 21         | T.M.D.S. Data 5+                          |
| 22         | T.M.D.S. Clock Shield                     |
| 23         | T.M.D.S. Clock +                          |
| 24         | T.M.D.S. Clock -                          |

## 20-pin DisplayPort Connector

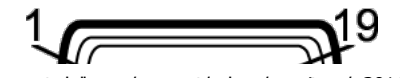

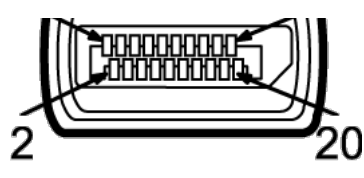

| Pin Number | 20-pin Side of the Connected Signal Cable |
|------------|-------------------------------------------|
| 1          | MLO(p)                                    |
| 2          | GND                                       |
| 3          | ML0(n)                                    |
| 4          | ML1(p)                                    |
| 5          | GND                                       |
| 6          | ML1(n)                                    |
| 7          | ML2(p)                                    |
| 8          | GND                                       |
| 9          | ML2(n)                                    |
| 10         | ML3(p)                                    |
| 11         | GND                                       |
| 12         | ML3(n)                                    |
| 13         | GND                                       |
| 14         | GND                                       |
| 15         | AUX(p)                                    |
| 16         | GND                                       |
| 17         | AUX(n)                                    |
| 18         | HPD                                       |
| 19         | DP_PWR Return                             |
| 20         | +3.3V DP_PWR                              |

## **19-pin HDMI Connector**

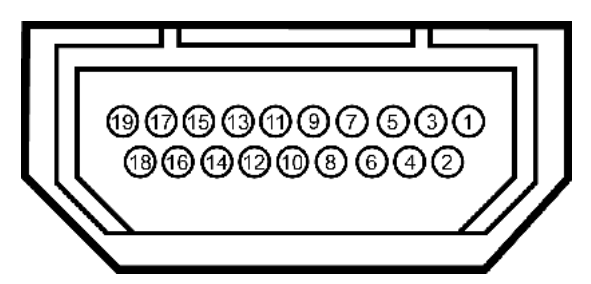

| Pin Number | 19-pin Side of the Connected Signal Cable<br>(Cable not included) |
|------------|-------------------------------------------------------------------|
| 1          | TMDS DATA 2+                                                      |
| 2          | TMDS DATA 2 SHIELD                                                |
| 3          | TMDS DATA 2-                                                      |
| 4          | TMDS DATA 1+                                                      |
| 5          | TMDS DATA 1 SHIELD                                                |
| 6          | TMDS DATA 1-                                                      |
| 7          | TMDS DATA 0+                                                      |
| 8          | TMDS DATA 0 SHIELD                                                |
| 9          | TMDS DATA 0-                                                      |
| 10         | TMDS CLOCK                                                        |
| 11         | TMDS CLOCK SHIELD                                                 |
| 12         | TMDS CLOCK-                                                       |
| 13         | Floating                                                          |
| 14         | Floating                                                          |
| 15         | DDC CLOCK (SDA)                                                   |
| 16         | DDC DATA (SDA)                                                    |

| 17 | GROUND          |
|----|-----------------|
| 18 | +5V POWER       |
| 19 | HOT PLUG DETECT |

#### **Component Video Connector**

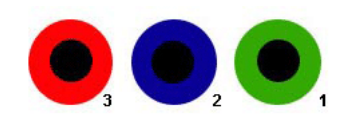

| Pin Number 3-pin Side of the Connected Signal (<br>(Cable not included) |                                |
|-------------------------------------------------------------------------|--------------------------------|
| 1                                                                       | Y (Luminance signal)           |
| 2                                                                       | Pb (Color differential signal) |
| 3                                                                       | Pr (Color differential signal) |

## Universal Serial Bus (USB) Interface

**NOTE:** This monitor supports High-Speed Certified USB 2.0 interface.

| Transfer speed | Data Rate | Power Consumption       |  |
|----------------|-----------|-------------------------|--|
| High speed     | 480 Mbps  | 2.5 W (Max., each port) |  |
| Full speed     | 12 Mbps   | 2.5 W (Max., each port) |  |
| Low speed      | 1.5 Mbps  | 2.5 W (Max., each port) |  |

#### **USB Upstream Connector**

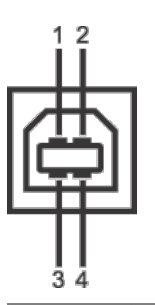

| Pin Number | 4-pin Side of the Connector |
|------------|-----------------------------|
| 1          | DMU                         |
| 2          | VCC                         |
| 3          | DPU                         |
| 4          | GND                         |

#### **USB Downstream Connector**

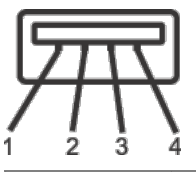

| Pin Number | 4-Pin Side of the Signal Cable |
|------------|--------------------------------|
| 1          | VCC                            |
| 2          | DMD                            |
| 3          | DPD                            |
| 4          | GND                            |

#### **USB** Ports

1 upstream - back
4 downstream - 2 on back; 2 on left side

NOTE: USB 2.0 functionality requires a USB 2.0-capable computer

**NOTE:** The monitor's USB interface works only when the monitor is on or in power save mode. If you turn off the monitor and then turn it on, the attached peripherals may take a few seconds to resume normal functionality.

support.dell.com/support/edocs/monitors/u3011/en/ug/about.htm

## **Plug and Play Capability**

You can install the monitor in any Plug and Play-compatible system. The monitor automatically provides the computer system with its Extended Display Identification Data (EDID using Display Data Channel (DDC) protocols so the system can configure itself and optimize the monitor settings. Most monitor installations are automatic; you can select different settings if desired. For more information about changing the monitor settings, see Operating the Monitor.

## **Card Reader Specifications**

#### Overview

- The Flash Memory Card Reader is a USB storage device that allows users to read and write information from and into the memory card.
- The Flash Memory Card Reader is automatically recognized by Microsoft® Windows® 2000, Windows® XP, Windows Vista® and Windows® 7.
- Once installed and recognized, the memory card (slot) appears as a separate drive/drive letter.
- All standard file operations (copy, delete, drag-and-drop, etc.) can be performed with this drive.

#### **Features**

The Flash Memory Card Reader has the following features:

- Supports Microsoft® Windows® 2000, Windows® XP, Windows Vista® and Windows® 7 operating systems.
- No Microsoft® Windows® 9X support from Dell.
- Mass Storage Class device (No drivers are required under Microsoft® Windows® 2000, Windows® XP, Windows Vista® and Windows® 7).
- USB-IF certification.
- Supports various memory card media.

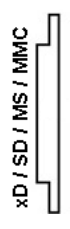

The following table lists the slot to support what kind of memory card:

#### Flash memory cards type

xD memory card

Memory Stick Card (MS)/High Speed Memory Stick (HSMS)/Memory Stick Pro Card (MS PRO)/Memory Stick Duo (with Adapter) Secure Digital Card (SD)/Mini Secure Digital (with Adapter)/ TransFlash Card (with Adapter) MultiMedia Card (MMC)/Reduced Size MultiMedia Card (with Adapter)

| Picture Card Specification                    | 1.2                                                                                                    | 2 GB                                                                                                    |
|-----------------------------------------------|----------------------------------------------------------------------------------------------------|----------------------------------------------------------------------------------------------------|
| mory Stick Standard Format Specification      | 1.43                                                                                                    | 128 MB                                                                                                    |
| mory Stick Pro Standard Format Specifications | 1.02                                                                                                    | 32 GB                                                                                                    |
| mory Stick Duo Standard Format Specifications | 1.10                                                                                                    | 128 MB/32 GB                                                                                                    |
| mory Stick Duo Standard Format Specifications | 1.01                                                                                                    | 32 GB                                                                                                    |
| Memory Card Specifications                    | 2.0                                                                                                    | 32 GB                                                                                                    |
| ItiMedia Card System Specification            | 4.2                                                                                                    | 32 GB                                                                                                    |
|                                               | Micro Card Specification<br>mory Stick Standard Format Specification<br>mory Stick Pro Standard Format Specifications<br>mory Stick Duo Standard Format Specifications<br>mory Stick Duo Standard Format Specifications<br>Memory Card Specifications<br>ItiMedia Card System Specification | Picture Card Specification       1.2         mory Stick Standard Format Specifications       1.43         mory Stick Pro Standard Format Specifications       1.02         mory Stick Duo Standard Format Specifications       1.10         mory Stick Duo Standard Format Specifications       1.01         Memory Card Specifications       2.0         ItiMedia Card System Specification       4.2 |

**NOTE:** MSPRO : MSPRO includes MSPRO Duo and MS Micro.

NOTE: SD : SD includes HS-SD, MiniSD, and SD Micro. SD v2.0 spec includes SDHC.

NOTE: MMC : MMC includes MMCPlus, RS-MMC, MMC Mobile, and MMC micro.

**NOTE:** xD: xD includes TypeM and TypeH.

## **LCD Monitor Quality and Pixel Policy**

During the LCD Monitor manufacturing process, it is not uncommon for one or more pixels to become fixed in an unchanging state which are hard to see and do not affect the display quality or usability. For more information on Dell Monitor Quality and Pixel Policy, see Dell Support site at: **support.dell.com**.

### **Maintenance Guidelines**

#### **Cleaning Your Monitor**

WARNING: Read and follow the safety instructions before cleaning the monitor.

WARNING: Before cleaning the monitor, unplug the monitor power cable from the electrical outlet.

For best practices, follow the instructions in the list below while unpacking, cleaning, or handling your monitor:

- To clean your antistatic screen, lightly dampen a soft, clean cloth with water. If possible, use a special screen-cleaning tissue or solution suitable for the antistatic coating Do not use benzene, thinner, ammonia, abrasive cleaners, or compressed air.
  Use a lightly-dampened, warm cloth to clean the monitor. Avoid using detergent of any kind as some detergents leave a milky film on the monitor.
  If you notice white powder when you unpack your monitor, wipe it off with a cloth.
  Handle your monitor with care as a darker-colored monitor may scratch and show white scuff marks more than a lighter-colored monitor.
  To help maintain the best image quality on your monitor, use a dynamically changing screen saver and turn off your monitor when not in use.

#### Back to Contents Page

| Shop                                                                                     | Support                                                                                           | Community                                                                                                    | Company Information                                                                                      | My Account                                                                |
|------------------------------------------------------------------------------------------|---------------------------------------------------------------------------------------------------|----------------------------------------------------------------------------------------------------|----------------------------------------------------------------------------------------------------|---------------------------------------------------------------------------|
| Solutions                                                                                | Home Users                                                                                        | Join the Discussion                                                                                                    | About Dell                                                                                               | Sign-in / Register                                                        |
| Services                                                                                 | Small Businesses                                                                                  | Share Your Ideas                                                                                                    | Corporate Responsibility                                                                                 | Order Status                                                              |
| Systems                                                                                  | Enterprise IT                                                                                     | Read our Blog                                                                                                    | Careers                                                                                                  |                                                                           |
| Software & Peripherals                                                                   |                                                                                                   | Ratings & Reviews                                                                                                    | Investors                                                                                                |                                                                           |
|                                                                                          |                                                                                                   | Community Home                                                                                                    | Newsroom                                                                                                 |                                                                           |
| Laptops   Desktops  <br>© 2012 Dell   About Dell   <sup>-</sup><br>AT   AU   BE   BR   ( | Business Laptops   Business Desl<br>Terms & Conditions   Unresolved Iss<br>CA   CH   CL   CN   CO | ktops   Workstations   Servers  <br>Eectronics<br>ues   Privacy Statement   Ads and<br>DE   DK   ES   FR   HK  <br>E   DK   ES   SC   KK   HK | Storage   Services   Monitors   I<br>d'Emails   Dell Recycling   Contact  <br>E   IN   IT   JP   KR   ME | Printers   LCD TVs  <br>Site Map   Feedback Large Ti<br>MX   MY   NL   NO |

snEB10

| United States | Contact Us; Live C | Chat      | Premier Login | Sign In | Cart |
|---------------|--------------------|-----------|---------------|---------|------|
| Shop          | o Support          | Community | Search        |         | О,   |

Support Home Page

## Manuals

Back to Contents Page

# **Setting Up the Monitor**

Dell™ U3011 Flat Panel Monitor User's Guide

- Connecting the Monitor
- Organizing Your Cables
- Attaching the Soundbar (optional)
- Removing the Stand
- Attaching the Stand

# **Connecting the Monitor**

**WARNING:** Before you begin any of the procedures in this section, follow the Safety Instructions.

**NOTE:** USB uplink cable connection enables USB ports and card reader on the monitor to work.

To connect your monitor to the computer:

- 1. Turn off your computer and disconnect the power cable.
- Connect either the white (digital DVI-D) or the blue (analog VGA) or the black (DisplayPort) display connector cable to the corresponding video port on the back of your computer. Do not use the three cables on the same computer. Use all the cables only when they are connected to three different computers with appropriate video systems.
- 3. Connect the USB uplink cable.

#### Connecting the white DVI cable and the USB uplink cable

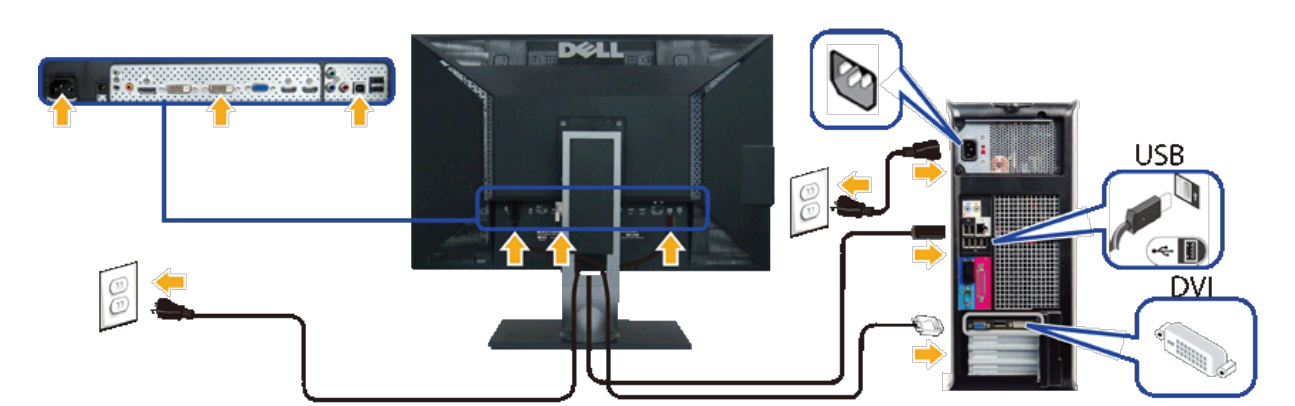

NOTE: Your monitor supports two DVI ports. You can choose the input source (DVI-D 1 or DVI-D 2) through the OSD menu's Input source select option.

#### Connecting the blue VGA cable and the USB uplink cable

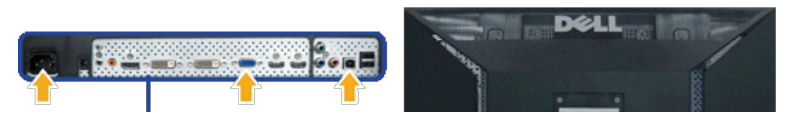

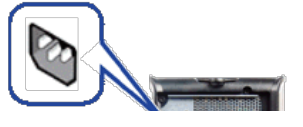

[+] Feedback

My Account

Documentation USB 00 VGA

Connecting the black DisplayPort cable and the USB uplink cable

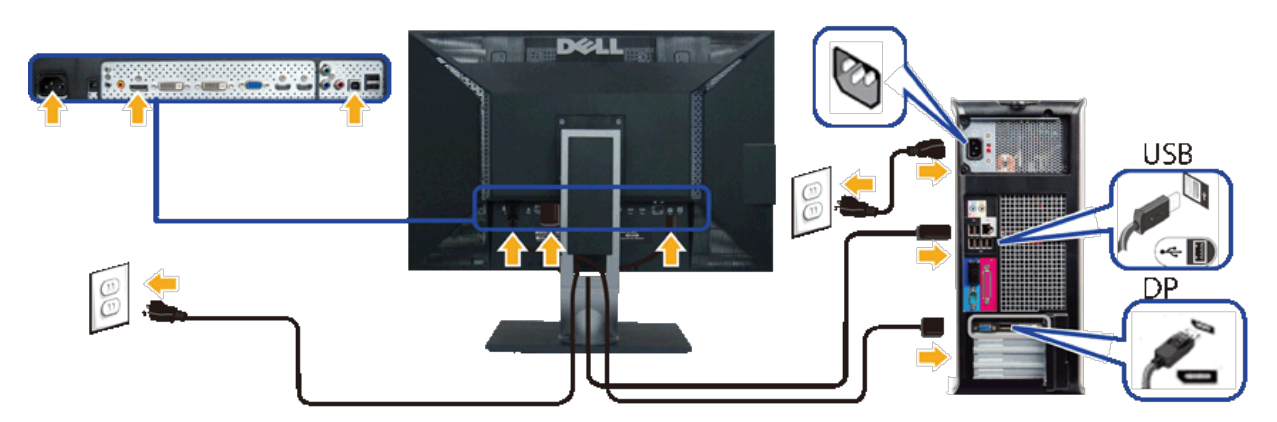

MOTE: The graphics are used for the purpose of illustration only. Appearance of the computer may vary.

After you have completed connecting the DVI/VGA/DisplayPort cable, follow the procedure below to complete your monitor setup:

- Plug the power cables for your computer and monitor into a nearby outlet.
   Turn on the monitor and the computer.
- If your monitor displays an image, installation is complete. If it does not display an image, see Solving Problems.
- 3. Use the cable slot on the monitor stand to organize the cables.

# **Organizing Your Cables**

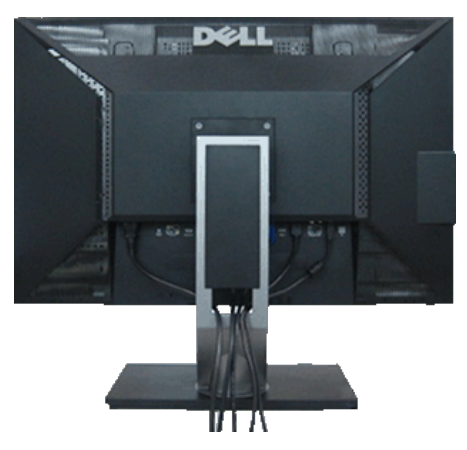

After attaching all necessary cables to your monitor and computer, (See Connecting Your Monitor for cable attachment,) use the cable management slot to organize all cables as shown above.

# Attaching the Soundbar (Optional)

Documentation

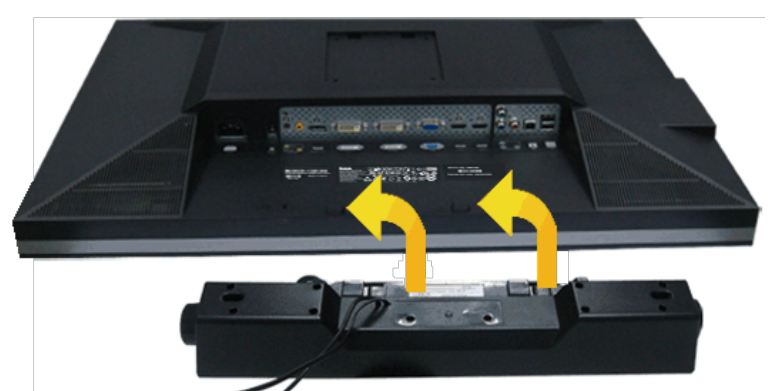

To attach the Soundbar:

- 1. Working from the back of the monitor, attach the Soundbar by aligning the two slots with the two tabs along the bottom of the monitor.
- 2. Slide the Soundbar to the left until it snaps into place.
- 3. Connect the Soundbar with the DC power connector.
- 4. Insert the mini stereo plug from the back of the Soundbar into the computer's audio output jack.
- $\bigtriangleup$  CAUTION: Do not use with any device other than the Dell Soundbar.
- **NOTE:** The Soundbar power connector (+12 V DC output) is for the optional Dell Soundbar only.

## **Removing the Stand**

NOTE: To prevent scratches on the LCD screen while removing the stand, ensure that the monitor is placed on a soft, clean surface.

NOTE: This is applicable for a monitor with a stand. When any other stand is bought, please refer to the respective stand setup guide for setup instructions.

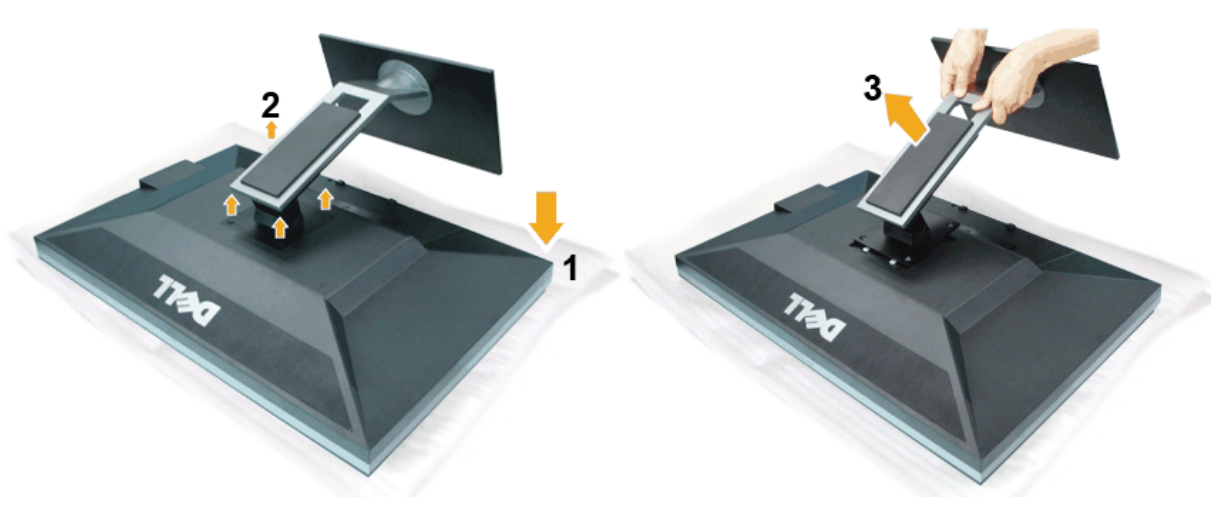

To remove the stand:

- 1. Place the monitor on a flat surface.
- Remove the four screws from the stand.
- 3. Lift the stand up and away from the monitor.

## 9/17/12 Attaching the Stand

#### Documentation

NOTE: This is applicable for a monitor with a stand. When any other stand is bought, please refer to the respective stand setup guide for setup instructions.

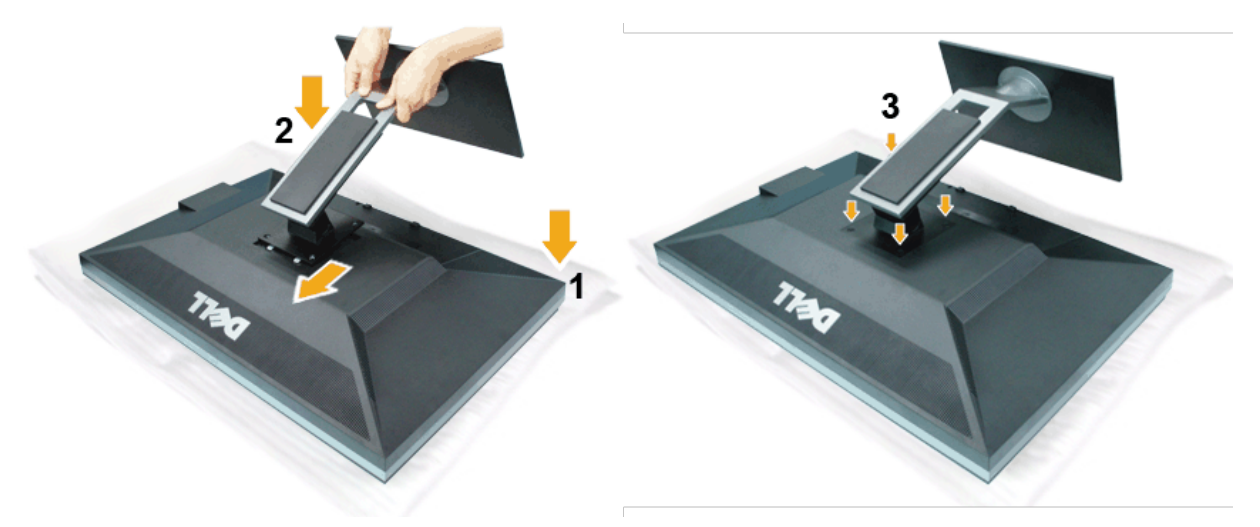

#### To attach the monitor stand:

- Place the monitor on a flat surface.
   Fit the two tabs on the upper part of the stand to the groove on the back of the monitor, lower the stand onto the back of the monitor.
   Tighten the bolts as indicated.

#### Back to Contents Page

#### Support Home Page

| nop                    | Support Community Company Inform  |                                                                                    | Company Information                                                    | IVIY ACCOUNT                                       |
|------------------------|-----------------------------------|------------------------------------------------------------------------------------|------------------------------------------------------------------------|----------------------------------------------------|
| Solutions              | Home Users                        | Join the Discussion                                                                | About Dell                                                             | Sign-in / Register                                 |
| Services               | Small Businesses                  | Share Your Ideas                                                                   | Corporate Responsibility                                               | Order Status                                       |
| Systems                | Enterprise IT                     | Read our Blog                                                                      | Careers                                                                |                                                    |
| Software & Peripherals |                                   | Ratings & Reviews                                                                  | Investors                                                              |                                                    |
|                        |                                   | Community Home                                                                     | Newsroom                                                               |                                                    |
| Laptops   Desktops     | Business Laptops   Business Deskt | ops   Workstations   Servers  <br>Electronics<br>les   Privacy Statement   Ads and | Storage   Services   Monitors    <br>Emails   Dell Recycling   Contact | Printers   LCDTVs  <br>Site Map   Feedback LargeTi |

snEB10

United States Contact Us; Live Chat

Shop

Support Community

Support Home Page

Premier Login Sign In Cart Search Q

My Account [+] Feedback

# Manuals

Back to Contents Page

# **Operating the Monitor**

Dell™ U3011 Flat Panel Monitor User's Guide

- Using the Front Panel Controls
- Using the On-Screen Display (OSD) Menu
- Setting the Maximum Resolution
- Using the Dell Soundbar (Optional)
- Using the Tilt, Swivel, and Vertical Extension

# Using the Front Panel Controls

Use the control buttons on the front of the monitor to adjust the characteristics of the image being displayed. As you use these buttons to adjust the controls, an OSD shows the values of the characteristics as they change.

 $\swarrow$  NOTE: 1~5 are capacitive touch sensor keys, which are activated by placing your finger on the blue LED.

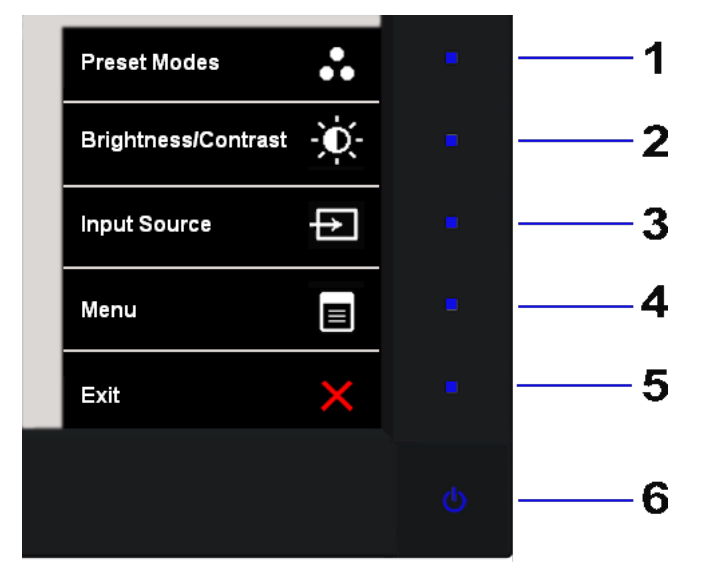

The following table describes the front panel buttons:

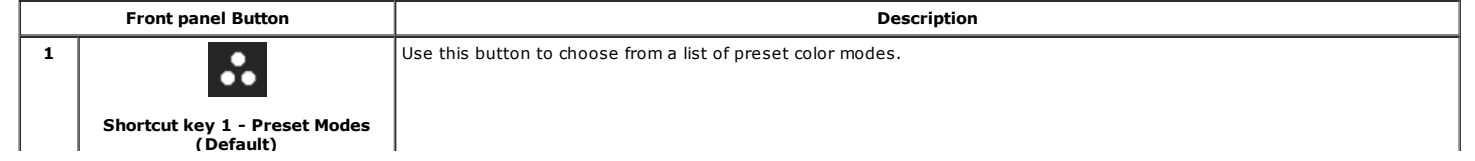

| 2 | Shortcut key 2 -<br>Brightness/Contrast (Default) | Use this button to directly access the "Brightness/Contrast" menu.                                                                                                    |
|---|---------------------------------------------------|----------------------------------------------------------------------------------------------------|
| 3 | Shortcut key 3 - Input Source<br>(Default)        | Use Input Source Select button to select between different video signals that may be connected to your monitor.<br>• DVI-D 1<br>• DVI-D 2<br>• DisplayPort<br>• VGA<br>• HDMI 1<br>• HDMI 2<br>• Component |
| 4 | Menu                                              | Use the MENU button to launch the on-screen display (OSD) and select the OSD Menu. See Accessing the Menu System.                                                                                          |
| 5 | Exit                                              | Exit the On-Screen Display menu.                                                                                                    |
| 6 | Power<br>(with power light indicator)             | Use the Power button to turn the monitor on and off.<br>The blue LED indicates the monitor is on and fully functional. An amber LED indicates DPMS power save mode.                                        |

## Using the On-Screen Display (OSD) Menu

## Accessing the Menu System

- NOTE: If you change the settings and then either proceed to another menu or exit the OSD menu, the monitor automatically saves those changes. The changes are also sa change the settings and then wait for the OSD menu to disappear.
  - 1. Touch the 🔳 button to launch the OSD menu and display the main menu.

#### Main Menu for analog (VGA) Input

| Ó       | Brightness / Contrast   | Brightness | ► | 50 |  |
|---------|-------------------------|------------|---|----|--|
| [+]     | Auto Adjust             | Contrast   | ► | 50 |  |
| →       | Input Source            |            |   |    |  |
| ••      | Color Settings          |            |   |    |  |
|         | Display Settings        |            |   |    |  |
| 1       |                         |            |   |    |  |
|         | PBP Settings            |            |   |    |  |
| ŧ       | Other Settings          |            |   |    |  |
| $\star$ | Personalize             |            |   |    |  |
|         |                         |            |   |    |  |
| 10) R   | lesolution: 1280x1024 @ | 60Hz       |   |    |  |

**NOTE:** Auto Adjust is only available when you use the analog (VGA) connector.

2. Touch the setting options. As you move from one icon to another, the option name is highlighted. See the following table for a list of all the options available for the monitor.

| 3. Touch the button once to activate the highlighted option.                                                                                  |
|----------------------------------------------------------------------------------------------------|
| 4. Touch the or button to select the desired parameter.                                                                                       |
| 5. Touch the 📩 button to enter the slide bar and then use the A and V buttons, according to the indicators on the menu, to make your changes. |
| 6. Touch the button to return to the main menu or K to exit the OSD menu.                                                                     |

| Icon          | Menu and Submenus   | Description                                                                                                    |
|---------------|---------------------|----------------------------------------------------------------------------------------------------|
|               | Brightness/Contrast | Use this menu to activate Brightness/Contrast adjustment.                                                                                                    |
| $\mathcal{A}$ |                     | Nenu Doll 13044                                                                                                    |
|               |                     |                                                                                                    |
|               |                     | Brightness / Contrast Brightness > 50                                                                                                    |
|               |                     | [+] Auto Adjust Contrast ▶ 50                                                                                                    |
|               |                     |                                                                                                    |
|               |                     |                                                                                                    |
|               |                     | Color Settings                                                                                                    |
|               |                     | Display Settings                                                                                                    |
|               |                     | II Audio Settings                                                                                                    |
|               |                     |                                                                                                    |
|               |                     | PBP Settings                                                                                                    |
|               |                     | ☐ 다 Other Settings                                                                                                    |
|               |                     | + Personalize                                                                                                    |
|               |                     |                                                                                                    |
|               |                     |                                                                                                    |
|               |                     | Esolution: 1280x1024 @ 60Hz                                                                                                    |
|               | Brightness          | Brightness adjusts the luminance of the backlight.                                                                                                    |
|               |                     |                                                                                                    |
|               |                     | Touch the dutton to increase brightness and touch the dutton to decrease brightness (min 0 ~ max 100).                                                                              |
|               |                     |                                                                                                    |
|               |                     |                                                                                                    |
|               |                     |                                                                                                    |
|               |                     |                                                                                                    |
|               |                     |                                                                                                    |
|               | Contrast            | Adjust Brightness first, and then adjust Contrast only if further adjustment is necessary.                                                                                          |
|               |                     | Touch the $\square$ button to increase contrast and touch the $\blacksquare$ button to decrease contrast (min 0 ~ max 100).                                                         |
|               |                     | The Contrast function adjusts the degree of difference between darkness and lightness on the monitor screen.                                                                        |
|               |                     |                                                                                                    |
|               |                     |                                                                                                    |
|               |                     |                                                                                                    |
|               |                     |                                                                                                    |
|               | Auto Adjust         | Even though your computer recognizes your monitor on startup, the Auto Adjustment function optimizes the display settings for use                                                   |
| [+]           |                     | particular setup.                                                                                                    |
|               |                     | Auto Adjustment allows the monitor to self-adjust to the incoming video signal. After using Auto Adjustment, you can further tune yo                                                |
|               |                     | by using the Pixel Clock (Coarse) and Phase (Fille) controls under Image Settings.                                                                                                  |
|               |                     |                                                                                                    |
|               |                     | Auto Adjustment in Progress                                                                                                    |
|               |                     | Auto Aujustinient in Progress                                                                                                    |
|               |                     |                                                                                                    |
|               |                     |                                                                                                    |
|               |                     | NOTE: In most cases, Auto Adjust produces the best image for your configuration. Auto Adjust option is only available when you ar analog (VGA) connector.                           |
|               |                     |                                                                                                    |
| -             | Input Source        | Use the <b>Input Source</b> menu to select between different video signals that may be connected to your monitor.                                                                   |
| τ <u>΄</u>    |                     | Menu Dell 13011                                                                                                    |
|               |                     |                                                                                                    |
|               |                     | - OC- Brightness / Contrast Scan Sources                                                                                                    |
|               |                     | Auto Adjust DVI - D 1                                                                                                    |
|               |                     | DM D 2                                                                                                    |
|               |                     |                                                                                                    |
|               |                     | Color Settings DisplayPort                                                                                                    |
|               |                     | Display Settings 🗸 VGA                                                                                                    |
|               |                     | n <sup>2</sup> 1 Audio Settinas HDMI 1                                                                                                    |
|               |                     |                                                                                                    |
|               |                     | PBP Settings HDMI 2                                                                                                    |
|               |                     | 井 Other Settings Component 이 이 시                                                                                                    |
|               |                     | Personalize                                                                                                    |
|               |                     |                                                                                                    |
|               |                     |                                                                                                    |
|               |                     | (Teme) Resolution: 1280x1024 @ 60Hz                                                                                                    |
|               |                     |                                                                                                    |
|               | Scan Sources        | →                                                                                                    |
|               |                     | Touch the <b>set of</b> button to select the <b>Scan Sources</b> , the monitor will auto detect either VGA input or DVI-D input or DislpayPort input input or Component video input |
| 1             |                     |                                                                                                    |

| ( <u> </u> | 041-0              | Select <b>DVI-D input</b> when you are using the Digital (DVI) connector. Touch the button to select the DVI input source. |                                                                                                    |                                                                                                    |                                           |                                                                               |                                             |  |
|------------|--------------------|----------------------------------------------------------------------------------------------------|----------------------------------------------------------------------------------------------------|----------------------------------------------------------------------------------------------------|-------------------------------------------|-------------------------------------------------------------------------------|---------------------------------------------|--|
|            | DisplayPort        | Select <b>D</b>                                                                                                    | isplayPort input when                                                                                                    | you are using the DisplayF                                                                                                    | Port (DP) c                               | onnector. Touch the                                                           | button to select the DisplayPort input      |  |
|            | VGA                | Select <b>V</b>                                                                                                    | <b>GA input</b> when you are                                                                                                    | e using the analog (VGA) co                                                                                                    | onnector. T                               | Fouch the button to s                                                         | elect the VGA input source.                 |  |
|            | НДМІ               | Select <b>HDMI input</b> when you are using the HDMI connector. Touch the 产 button to select the HDMI input source.        |                                                                                                    |                                                                                                    |                                           |                                                                               |                                             |  |
| 000        | Component          | Select <b>C</b>                                                                                                    | omponent input when                                                                                                    | you are using the Compon                                                                                                    | ent conne                                 | ctor. Touch the butto                                                         | on to select the Component input sour       |  |
| •          | Color Settings     | Use the<br>Color Se<br>Menu<br>                                                                                            | Color Settings to adju<br>ettings submenu for St<br>Brightness / Contrast<br>Auto Adjust<br>Input Source<br>Color Settings<br>Display Settings | st the color setting mode a<br>tandard, Warm, Cool, Adol<br>Input Color Format<br>Gamma<br>Preset Modes<br>Reset Color Settings | and color te<br>be RGB, si<br>P<br>P<br>S | emperature.<br>RGB, xv Mode and Custon<br>Dell U3011<br>RGB<br>PC<br>Standard | n Color modes:                              |  |
|            |                    |                                                                                                    | Audio Settings<br>PBP Settings<br>Other Settings<br>Personalize                                                                                |                                                                                                    |                                           |                                                                               | <ul> <li>∧</li> <li>∨</li> <li>→</li> </ul> |  |
|            |                    | Color Se                                                                                                    | ettings submenu for M                                                                                                    | ultimedia, Game and Movi                                                                                                    | ie modes:                                 |                                                                               |                                             |  |
|            |                    | Menu                                                                                                    |                                                                                                    |                                                                                                    |                                           | Dell U3011                                                                    |                                             |  |
|            |                    | Ð.                                                                                                    | Brightness / Contrast                                                                                                    | Input Color Format                                                                                                    | ► F                                       | RGB                                                                           |                                             |  |
|            |                    | <b>(</b>                                                                                                    | Auto Adjust                                                                                                    | Gamma                                                                                                    | ► F                                       | эс                                                                            |                                             |  |
|            |                    | ₽                                                                                                    | Input Source                                                                                                    | Preset Modes                                                                                                    | • (                                       | Game                                                                          |                                             |  |
|            |                    | •••                                                                                                    | Color Settings                                                                                                    | Hue                                                                                                    | ▶ 5                                       | 50                                                                            |                                             |  |
|            |                    |                                                                                                    | Display Settings                                                                                                    | Saturation                                                                                                    | ▶ 5                                       | 50                                                                            |                                             |  |
|            |                    | [1]                                                                                                    | Audio Settings                                                                                                    | Reset Color Settings                                                                                                    |                                           |                                                                               |                                             |  |
|            |                    |                                                                                                    | PBP Settings                                                                                                    |                                                                                                    |                                           |                                                                               |                                             |  |
|            |                    | ŧ                                                                                                    | Other Settings                                                                                                    |                                                                                                    |                                           |                                                                               | <b>^</b>                                    |  |
|            |                    | *                                                                                                    | Personalize<br>Resolution: 1280x1024 @                                                                                                    | 60Hz                                                                                                    |                                           |                                                                               | <ul> <li>✓</li> <li>→</li> <li>×</li> </ul> |  |
|            | Input Color Format | Choose<br>a DVD b                                                                                                    | the RGB option if monit<br>y a YPbPr cable.                                                                                                    | or is connected to a PC or                                                                                                    | a DVD usir                                | ng a VGA or a DVI cable. Cl<br>Dell U3011                                     | noose the YPbPr option if monitor is co     |  |
|            |                    | - O                                                                                                    | Brightness / Contrast                                                                                                    | Input Color Format                                                                                                    | 1                                         | RGB                                                                           |                                             |  |
|            |                    | ·~∧<br>⊡                                                                                                    | Auto Adiust                                                                                                    | Gamma                                                                                                    |                                           | YPbPr                                                                         |                                             |  |
|            |                    | E<br>F                                                                                                    | Input Source                                                                                                    | Preset Modes                                                                                                    | _                                         |                                                                               |                                             |  |
|            |                    |                                                                                                    | Color Settings                                                                                                    | Reset Color Settings                                                                                                    |                                           |                                                                               |                                             |  |
|            |                    |                                                                                                    | Display Settings                                                                                                    |                                                                                                    |                                           |                                                                               |                                             |  |
|            |                    |                                                                                                    | Budio Sottings                                                                                                    |                                                                                                    |                                           |                                                                               |                                             |  |
|            |                    | <u></u>                                                                                                    | Audio Settings                                                                                                    |                                                                                                    |                                           |                                                                               |                                             |  |
|            |                    |                                                                                                    | PBP Settings                                                                                                    |                                                                                                    |                                           |                                                                               |                                             |  |
|            |                    | ⇒<br>+                                                                                                    | Other Settings                                                                                                    |                                                                                                    |                                           |                                                                               |                                             |  |
|            |                    | ×                                                                                                    | Personalize                                                                                                    |                                                                                                    |                                           |                                                                               | $\checkmark$                                |  |
|            |                    | (and F                                                                                                    | Resolution: 1280x1024 @                                                                                                    | 60Hz                                                                                                    |                                           |                                                                               | 5                                           |  |

| Gamma                | To achie       | eve the different color n                            | node for PC and Mac.                                         |                                                                                                  |           |
|----------------------|----------------|------------------------------------------------------|--------------------------------------------------------------|--------------------------------------------------------------------------------------------------|-----------|
|                      | Menu           |                                                      |                                                              | Dell U3011                                                                                       |           |
|                      | Đ.             | Brightness / Contrast                                | Input Color Format                                           |                                                                                                  |           |
|                      |                | Auto Adjust                                          | Gamma                                                        | ✓ PC                                                                                             |           |
|                      | ₽              | Input Source                                         | Preset Modes                                                 | MAC                                                                                              |           |
|                      | •••            | Color Settings                                       | Reset Color Settings                                         |                                                                                                  |           |
|                      |                | Display Settings                                     |                                                              |                                                                                                  |           |
|                      | 4              |                                                      |                                                              |                                                                                                  |           |
|                      |                | PBP Settings                                         |                                                              |                                                                                                  |           |
|                      | <br>==         | Other Settings                                       | -                                                            | <b>^</b>                                                                                         |           |
|                      | *              | Personalize                                          |                                                              |                                                                                                  |           |
|                      |                | Resolution: 1280x1024 @                              | 60Hz                                                         | ✓                                                                                                |           |
|                      |                |                                                      |                                                              |                                                                                                  |           |
| reset Modes          | You can        | choose Standard, Mul                                 | timedia, Game, Movie, W                                      | arm, Cool, Adobe RGB, sRGB, xv Mode or Custom Color;                                             |           |
|                      | • S<br>• M     | tandard: Loads the coll<br>lultimedia: Loads color   | or settings suitable for des<br>settings suitable for multi  | istop applications. This is the default preset mode.<br>nedia applications, e.g. video playback. |           |
|                      | • G<br>• M     | ame: Loads color settil<br>lovie: Loads color settil | ngs suitable for most gami<br>ngs suitable for movies.       | ng applications.                                                                                 |           |
|                      | • W            | diting, multimedia, mov                              | ie to obtain a red tint. This<br>ies, etc.).                 | color setting is typically used for color-intensive applications (phot                           | .ograpn   |
|                      | te             | ext editors, etc.).                                  | o obtain a bluish tint. This                                 | color setting is typically used for text based applications (spreadsh                            | leets, pr |
|                      | • A<br>• sl    | dobe RGB: This mode i<br>RGB: Mode to emulate        | s compatible with Adobe R<br>72% NTSC color.                 | GB (99% coverage).                                                                               |           |
|                      | • x            | v Mode: Suitable for xv                              | YCC compliance HDMI sour                                     | ce.                                                                                              |           |
|                      | • c            | ustom Color: Touch the<br>Gain: Select it to adjus   | e <b>Marin</b> or <b>Marin</b> button sele                   | ect Gain, Offset, Hue and Saturation.                                                            |           |
|                      |                | Offset: Select it to adjust                          | ust RGB black level offset v                                 | alue to control your monitor base color.                                                         |           |
|                      | -              | Saturation: Select it to                             | adjust RGBCMY saturation                                     | value individually.                                                                              |           |
|                      | Menu           |                                                      |                                                              | Dell U3011                                                                                       |           |
|                      | Đ.             | Brightness / Contrast                                | Input Color Format                                           | Standard                                                                                         |           |
|                      | $\mathbf{\Xi}$ | Auto Adjust                                          | Gamma                                                        | Multimedia                                                                                       |           |
|                      | ₽              | Input Source                                         | Preset Modes                                                 | Game                                                                                             |           |
|                      | *              | Color Settings                                       | Reset Color Settings                                         | Movie                                                                                            |           |
|                      |                | Display Settings                                     |                                                              | Warm                                                                                             |           |
|                      |                | Audio Settinas                                       |                                                              | Cool                                                                                             |           |
|                      |                | PRP Settings                                         |                                                              | Adobe BGB                                                                                        |           |
|                      |                | Othor Sottings                                       |                                                              |                                                                                                  |           |
|                      |                | Duner Settings                                       | -                                                            |                                                                                                  |           |
|                      | *              | Personalize                                          |                                                              | xv Mode                                                                                          |           |
|                      |                |                                                      |                                                              | Custom Color                                                                                     |           |
|                      | ( <u>)</u> ]   | Resolution: 1280x1024 @                              | 60Hz                                                         |                                                                                                  |           |
| lue                  | This fea       | ture can shift color of v                            | ideo image to green or pu                                    | ple. This is used to adjust the desired flesh tone color. Use                                    | or 🔨 t    |
|                      | the hue        | from '0' to '100'.                                   | 5 5 · · F                                                    |                                                                                                  |           |
|                      | Touch th       | he button to incre                                   | ase the green shade of th                                    | e video image.                                                                                   |           |
|                      | Touch th       | ne 📥 button to incre                                 | ase the purple shade of th                                   | ie video image.                                                                                  |           |
|                      | NOTE           | lue adjustment is avail                              | able only for video input                                    |                                                                                                  |           |
| aturation            | NOTE: 1        | nue aujustiment is avai                              | able only for video input.                                   |                                                                                                  |           |
|                      | This fea       | ture can adjust the colo                             | or saturation of the video i                                 | mage. Use or to adjust the saturation from '0' to '100'.                                         |           |
|                      | Touch th       | ne button to incre                                   | ase the monochrome appo                                      | earance of the video image.                                                                      |           |
|                      | Touch th       | he button to incre                                   | ase the colorful appearan                                    | e of the video image.                                                                            |           |
|                      |                |                                                      | · · · · · · · · · · · · · · · · · · ·                        |                                                                                                  |           |
| leset Color Settings | Reset vo       | Saturation adjustment i<br>our monitor color settin  | is available only for video i<br>gs to the factory settings. | nput.                                                                                            |           |
|                      |                |                                                      | - , <del>-</del>                                             |                                                                                                  |           |
| )isplay Settinge     | lles the       | Display Settings to add                              | iust image                                                   |                                                                                                  |           |
| STREET STREET        | 1              |                                                      |                                                              |                                                                                                  |           |

|          |                        | Monu                              |                                                           | Doll 113011                          |                                              |
|----------|------------------------|-----------------------------------|-----------------------------------------------------------|--------------------------------------|----------------------------------------------|
|          |                        |                                   | 145J_ 18_ J_                                              | Deil 03011                           |                                              |
|          |                        |                                   |                                                           |                                      |                                              |
|          |                        | L+] Auto Adjust                   |                                                           | ► 50                                 |                                              |
|          |                        | → Input Source                    | Vertical Position                                         | ▶ 50                                 |                                              |
|          |                        | Color Settings                    | Sharpness                                                 | ▶ 50                                 | -                                            |
|          |                        | Display Settings                  | Noise Reduction                                           |                                      |                                              |
|          |                        | 🗹 Audio Settings                  | Pixel Clock                                               | ► 50                                 |                                              |
|          |                        | PBP Settings                      | Phase                                                     | ► 50                                 |                                              |
|          |                        | 🕂 Other Settings                  | Dynamic Contrast                                          |                                      | <b>^</b>                                     |
|          |                        | 🛨 Personalize                     | Display Info                                              |                                      | $\checkmark$                                 |
|          |                        |                                   | Reset Display Settings                                    |                                      |                                              |
|          |                        | (mm) Resolution: 1280x1024 @      | 60Hz                                                      |                                      |                                              |
|          |                        |                                   |                                                           |                                      |                                              |
|          |                        |                                   |                                                           |                                      |                                              |
|          |                        |                                   |                                                           |                                      |                                              |
|          |                        |                                   |                                                           |                                      |                                              |
|          | Wide Mode              | Adjust the image ratio as 16:9,   | , 4:3, 1:1, Aspect or full scr                            | een.                                 |                                              |
|          | Horizontal Position    |                                   |                                                           |                                      |                                              |
|          | Vertical Desition      | Use the or to adjus               | t image left or right. Minimu                             | ım is '0' (-). Maximum is '100' (+). |                                              |
|          |                        | Use the 🖍 or 丫 to adjus           | t image up or down. Minim                                 | um is '0' (-). Maximum is '100' (+)  |                                              |
|          |                        | NOTE: Horizontal Position and     | Vertical Position Adjustme                                | nts are only available for "VGA" i   | input                                        |
|          | Sharpness              |                                   |                                                           |                                      |                                              |
|          |                        | This feature can make the imag    | ge look sharper or softer. U                              | se 🕋 or 🚩 to adjust the sl           | harpness from '0' to '100'.                  |
|          | Noise Reduction        | Improve the motion picture qua    | ality by reducing noise on ir                             | nage edge.                           |                                              |
|          |                        | NOTE: Noise Reduction is only     | vavailable for Multimedia, G                              | ame and Movie modes.                 |                                              |
|          | Pixel Clock            | The Phase and Pixel Clock adju    | istments allow you to adju                                | st your monitor to your preference   | ce.                                          |
|          |                        | Use the or to adjus               | t for best image quality.                                 |                                      |                                              |
|          |                        |                                   |                                                           |                                      |                                              |
|          | Phase                  | If satisfactory results are not o | btained using the Phase a                                 | djustment, use the Pixel Clock (c    | oarse) adjustment and then use Phase (fi     |
|          |                        |                                   |                                                           |                                      |                                              |
|          | Dynamic Contrast       | NOTE: Pixel Clock and Phase       | Adjustments are only available of contrast to provide sha | able for "VGA" input.                | uality (Brightness control is disabled while |
|          | Dynamic Contrast       | Contrast mode and will be gray    | yed out.)                                                 | nper and more detailed image q       |                                              |
|          |                        | →                                 |                                                           |                                      |                                              |
|          |                        | Touch the <b>button to selec</b>  | ct the Dynamic Contrast "O                                | n" or "Oπ" .                         |                                              |
|          | Dicelay Info           | NOTE: Dynamic Contrast is on      | ly available for Game and I                               | lovie color preset modes.            |                                              |
|          | Reset Display Settings | Select this option to restore de  | fault display settings.                                   |                                      |                                              |
|          | Audio Settings         | Select this option to adjust the  | audio settings.                                           |                                      |                                              |
| <b>~</b> |                        | Мерц                              |                                                           | Dell 113011                          |                                              |
|          |                        |                                   | Line Out Source                                           | DieplayDort                          |                                              |
|          |                        |                                   |                                                           |                                      | -                                            |
|          |                        | L*) Auto Adjust                   |                                                           | ▶ 2.0                                | -                                            |
|          |                        | → Input Source                    | Reset Audio Settings                                      |                                      | -                                            |
|          |                        | Color Settings                    |                                                           |                                      |                                              |
|          |                        | Display Settings                  | _                                                         |                                      | _                                            |
|          |                        | Audio Settings                    |                                                           |                                      |                                              |
|          |                        | PBP Settings                      |                                                           |                                      |                                              |
|          |                        | Other Settings                    |                                                           |                                      | <b>^</b>                                     |
|          |                        | 🛨 Personalize                     |                                                           |                                      | V                                            |
|          |                        |                                   |                                                           |                                      | →                                            |
|          |                        | Resolution: 1280x1024 @           | 60Hz (                                                    | PBP Resolution: 1280x1024 @ 6        | 0Hz X                                        |
|          |                        |                                   |                                                           |                                      |                                              |
|          |                        |                                   |                                                           |                                      |                                              |

| Line Out Source      | Use the      | Line Out Source menu           | u to select between different a | audio signals that may be connect       | ted to your monitor.                    |
|----------------------|--------------|--------------------------------|---------------------------------|-----------------------------------------|-----------------------------------------|
|                      |              |                                |                                 |                                         |                                         |
|                      |              |                                |                                 |                                         |                                         |
|                      |              |                                |                                 |                                         |                                         |
|                      |              |                                |                                 |                                         |                                         |
|                      |              |                                |                                 |                                         |                                         |
|                      |              |                                |                                 |                                         |                                         |
|                      |              |                                |                                 |                                         |                                         |
|                      |              |                                |                                 |                                         |                                         |
|                      |              |                                |                                 |                                         |                                         |
|                      |              |                                |                                 |                                         |                                         |
|                      |              |                                |                                 |                                         |                                         |
|                      |              |                                |                                 |                                         |                                         |
|                      |              |                                |                                 |                                         |                                         |
|                      |              |                                |                                 |                                         |                                         |
|                      |              |                                |                                 |                                         |                                         |
|                      | Menu         |                                |                                 | Dell U3011                              |                                         |
|                      | - <b>O</b> - | Brightness / Contrast          | Line Out Source                 | ✓ DisplayPort                           |                                         |
|                      | 11           | Auto Adjust                    | Audio Configurations            | HDML1                                   | <u>1</u>                                |
|                      |              | нито најизт                    |                                 |                                         |                                         |
|                      | ↔            | Input Source                   | Reset Audio Settings            | HDMI 2                                  |                                         |
|                      | •••          | Color Settings                 |                                 |                                         |                                         |
|                      |              | Display Settings               |                                 |                                         |                                         |
|                      |              | Audia Cattinua                 |                                 |                                         |                                         |
|                      | Ч            | Audio Settings                 | -                               |                                         |                                         |
|                      |              | PBP Settings                   |                                 |                                         |                                         |
|                      | ŧ            | Other Settings                 |                                 |                                         | <b>^</b>                                |
|                      | +            | Personalize                    |                                 |                                         |                                         |
|                      | $\sim$       |                                | -                               |                                         |                                         |
|                      |              |                                |                                 |                                         | ×                                       |
|                      |              | Resolution: 1280x1024 @        | 60Hz                            | PBP Resolution: 1280x1024 @ 60Hz        | 5                                       |
|                      | NOTE:        | Line Out Source selecti        | ion is available only when the  | monitor display is in PBP mode.         |                                         |
| Audio Configurations |              |                                |                                 |                                         |                                         |
|                      | Audio of     | fers two kind of configu       | urations of audio channels. Us  | se the <b>set or set o</b> to move betw | veen 2 channels and 5.1 channels and    |
|                      |              |                                |                                 |                                         |                                         |
|                      | Menu         |                                |                                 | Dell U3011                              |                                         |
|                      | <b>O</b>     | Brightness / Contrast          | Line Out Source                 |                                         |                                         |
|                      |              |                                | Audio Configurations            | 2.0                                     |                                         |
|                      |              | Input Cource                   | Bogot Audio Sottings            | 54                                      |                                         |
|                      |              | input source                   | Kesel Audio Settings            | 5.1                                     |                                         |
|                      | ••           | Color Settings                 |                                 |                                         |                                         |
|                      |              | Display Settings               |                                 |                                         |                                         |
|                      | <b>1</b>     | Audio Settings                 |                                 |                                         |                                         |
|                      |              | PBP Settings                   |                                 |                                         |                                         |
|                      |              | ou -                           |                                 |                                         |                                         |
|                      | ⇒            | Other Settings                 |                                 |                                         |                                         |
|                      | - ★          | Personalize                    |                                 |                                         |                                         |
|                      |              |                                |                                 |                                         |                                         |
|                      |              | Resolution: 1280x102/ @        | 60Hz                            | DRD Resolution: 1280x1024 @ 60Hz        | <b>5</b>                                |
|                      |              | AC30101011: 1200x1024 @        |                                 | 7 1 DI 11030101011. 1200x1024 @ 00112   |                                         |
|                      |              |                                |                                 |                                         |                                         |
|                      |              |                                |                                 |                                         |                                         |
|                      |              |                                |                                 |                                         |                                         |
|                      |              |                                |                                 |                                         |                                         |
| Reset Audio Settings | Reset al     | ll audio settings to the       | factory preset values.          |                                         |                                         |
|                      |              | anta a fasta de 1              |                                 |                                         |                                         |
| PBP Settings         | same tir     | ction prings up a windo<br>me. | ow displaying image from anot   | ther input source. Thus you can w       | atten two images from different sources |
|                      | PBP sub      | omenu when PBP On              |                                 |                                         |                                         |
|                      | Menu         |                                |                                 | Dell U3011                              |                                         |
|                      | - Ó          | Brightness / Contrast          | PBP Mode                        | ▶ On                                    |                                         |
|                      | , A          | Singhthess reoliticast         |                                 |                                         |                                         |
| 1                    | 1.000        | AULO ADIUST                    | PBP SOURCE                      |                                         |                                         |

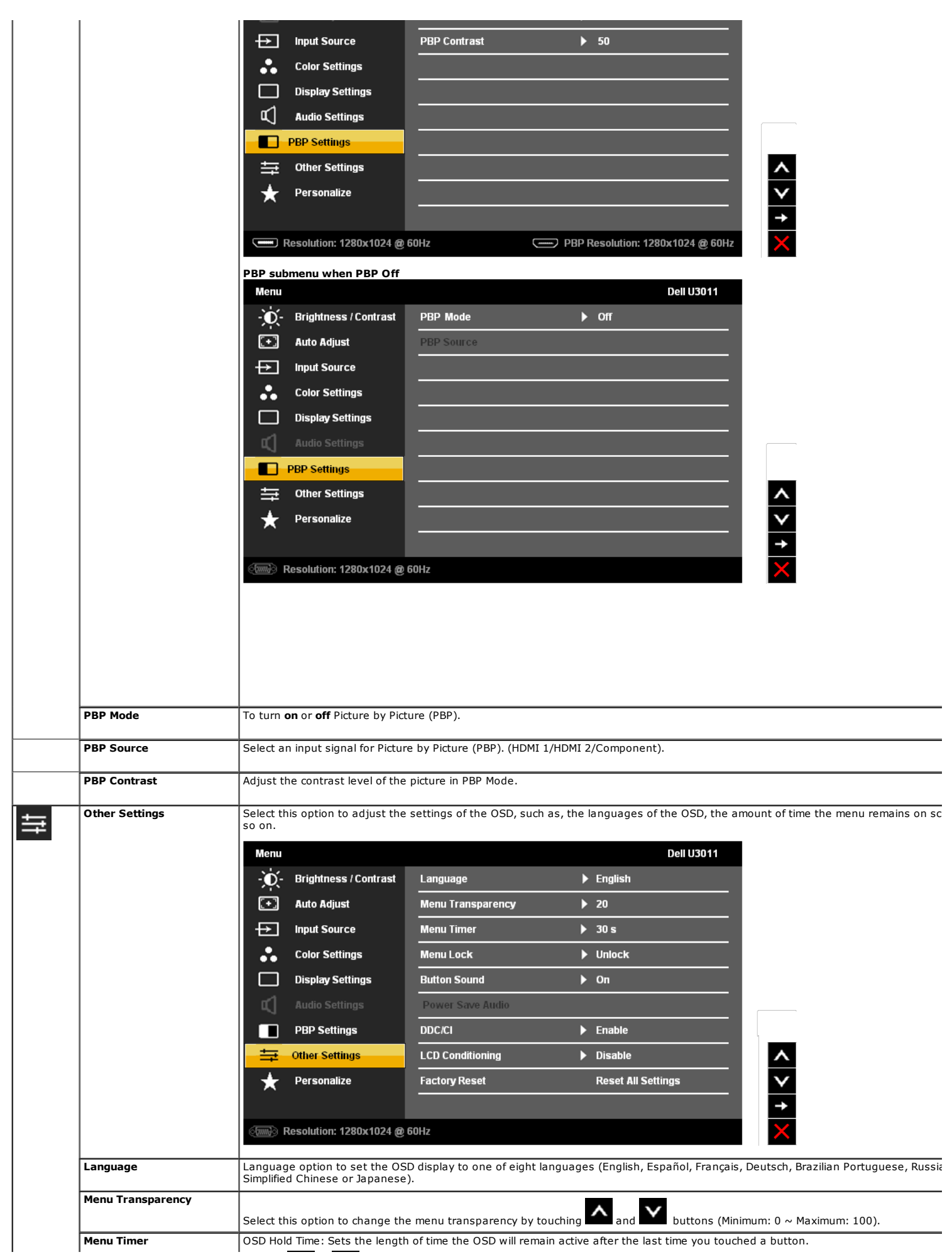

|      |                  | Use the                                                                                                    | ∧ or ∨ to adjus                                                                                                    | t the slider in 1 second in                                                                                                    | crements, from 5 to 60 seconds.                                                                            |                                         |
|------|------------------|----------------------------------------------------------------------------------------------------|----------------------------------------------------------------------------------------------------|----------------------------------------------------------------------------------------------------|----------------------------------------------------------------------------------------------------|-----------------------------------------|
| - Fi | Menu Lock        | This fun                                                                                                    | ction allows you to rest                                                                                                    | trict the access of the vari                                                                                                    | ous settings on your monitor.                                                                              |                                         |
|      |                  | To lock t<br>To unloc                                                                                                | the menu, select the 'Lo<br>ck the menu, touch and                                                                                                    | ock' option.<br>hold the button above th                                                                                                    | e Power button for about 10 sec                                                                            | onds.                                   |
| Ī    | Button Sound     | This fun                                                                                                    | ction is used to turn on                                                                                                    | o/off the button sound.                                                                                                    |                                                                                                    |                                         |
|      | Power Save Audio | To turn                                                                                                    | on or off Audio Power o                                                                                                    | during Power Save mode.                                                                                                    |                                                                                                    |                                         |
|      |                  | NOTE:                                                                                                    | This function is availab                                                                                                    | le only when DC power co                                                                                                    | nnector is connected to soundba                                                                            | ır.                                     |
| 1    | DDC/CI           | Menu<br>Menu<br>Menu<br>Menu<br>Menu<br>Menu<br>Menu<br>Menu<br>Menu<br>Menu<br>Menu<br>Menu<br>Menu<br>Menu<br>Menu | (Display Data Channel)<br>(Display Data Channel)<br>e on your computer. Yo<br>this feature for best use<br>Brightness / Contrast<br>Auto Adjust<br>Input Source<br>Color Settings<br>Display Settings<br>Audio Settings<br>PBP Settings<br>Other Settings<br>Personalize | Command Interface) allow<br>(Command Interface) allow<br>u can disable this feature<br>er experience and optimus<br>Menu Transparency<br>Menu Timer<br>Menu Lock<br>Button Sound<br>Power Save Audio<br>DDC/CI<br>LCD Conditioning<br>Factory Reset | vs your monitor parameters (brig<br>by selecting "Disable".<br>m performance of your monitor.<br>Dell U301 | htness, color balance etc) to be adjust |
| -    | LCD Conditioning | (m)<br>Helps re                                                                                                    | Resolution: 1280x1024 @                                                                                                    | 60Hz<br>nage retention. Depending                                                                                                    | on the degree of image retentic                                                                            | n, the program may take some time to    |
|      |                  | enable t                                                                                                    | this feature by selecting                                                                                                    | g "Enable".                                                                                                    | Dell 11301                                                                                                 |                                         |
|      |                  | - Menu                                                                                                    | Brightness / Contrast                                                                                                    | language                                                                                                    | Dell 0301                                                                                                  |                                         |
|      |                  |                                                                                                    | Auto Adjust                                                                                                    | Monu Transparonev                                                                                                    |                                                                                                    |                                         |
|      |                  |                                                                                                    |                                                                                                    | Menu Timer                                                                                                    |                                                                                                    |                                         |
|      |                  | •                                                                                                    | Color Sottings                                                                                                    | Menu Lock                                                                                                    |                                                                                                    |                                         |
|      |                  |                                                                                                    | Diaplay Sottings                                                                                                    |                                                                                                    |                                                                                                    |                                         |
|      |                  |                                                                                                    | Budia Sattiana                                                                                                    | Dower Saw Audio                                                                                                    |                                                                                                    |                                         |
|      |                  |                                                                                                    | Audio Sellings                                                                                                    | Power Save Audio                                                                                                    |                                                                                                    |                                         |
|      |                  |                                                                                                    | PBP Settings                                                                                                    | DDC/CI                                                                                                    |                                                                                                    |                                         |
|      |                  | =                                                                                                    | Other Settings                                                                                                    | LCD Conditioning                                                                                                    | Enable                                                                                                    |                                         |
|      |                  | *                                                                                                    | Personalize                                                                                                    | Factory Reset                                                                                                    | V Disable                                                                                                  |                                         |
|      |                  | ିମାଲିବ                                                                                                    | Resolution: 1280x1024 @                                                                                                    | 60Hz                                                                                                    | _                                                                                                    |                                         |
|      |                  |                                                                                                    |                                                                                                    |                                                                                                    |                                                                                                    |                                         |
|      |                  |                                                                                                    |                                                                                                    |                                                                                                    |                                                                                                    |                                         |
|      | Factory Reset    | Reset a                                                                                                    | II OSD settings to the fa                                                                                                    | actory preset values.                                                                                                    |                                                                                                    |                                         |
| *    | Personalize      | This fea                                                                                                    | ture enables you to pe                                                                                                    | rsonalize the shortcut key                                                                                                    | 'S                                                                                                    |                                         |
|      |                  | Menu                                                                                                    |                                                                                                    |                                                                                                    | Dell U301                                                                                                  | 1                                       |
|      |                  | )<br>O                                                                                                    | Brightness / Contrast                                                                                                    | Shortcut Key 1                                                                                                    |                                                                                                    | _                                       |

|          | Auto Adjust             | Shortcut Key 2 |                     |
|----------|-------------------------|----------------|---------------------|
| Ð        | Input Source            | Shortcut Key 3 | Preset Modes        |
|          | Color Settings          |                | Brightness/Contrast |
|          | Display Settings        |                | Auto Adjust         |
| - L      |                         |                | PBP Mode            |
|          | PBP Settings            |                | V Input Source      |
| <b>₩</b> | Other Settings          |                |                     |
| *        | Personalize             |                |                     |
|          |                         |                |                     |
|          | Resolution: 1280x1024 @ | 60Hz           |                     |

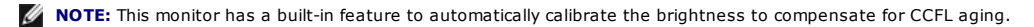

### **OSD Warning Messages**

When Dynamic Contrast Feature is enabled (in these modes: Game, Movie and Multimedia), the manual brightness adjustment is disabled.

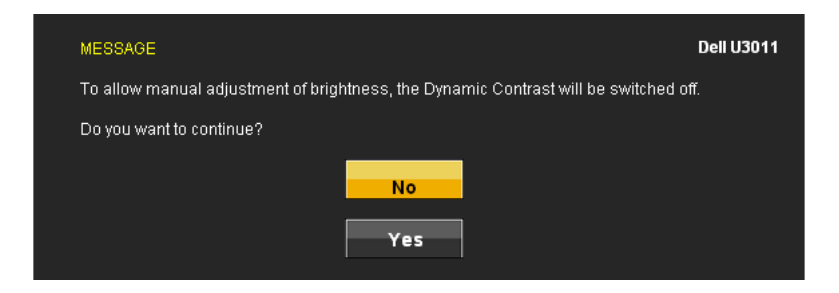

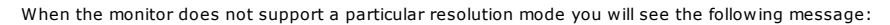

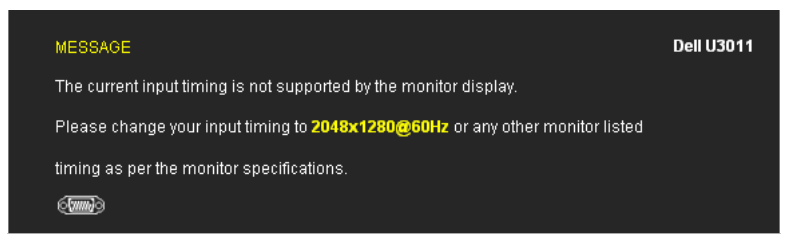

This means that the monitor cannot synchronize with the signal that it is receiving from the computer. See Monitor Specifications for the Horizontal and Vertical frequency ranges addressable by this monitor. Recommended mode is 2048 x 1280 (VGA input source) / 2560 x 1600 (DVI/DisplayPort input sources) / 1920 x 1200 (HDMI input source).

#### You will see the following message before the DDC/CI function is disabled.

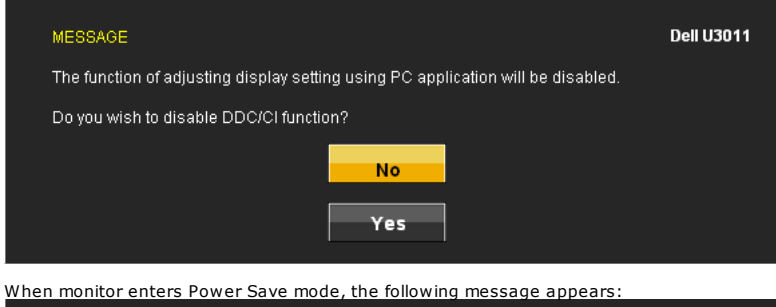

MESSAGE Dell U3011 Entering Power Save Mode.

Activate the computer and wake up the monitor to gain access to the OSD

If you touch any button other than the power button one of the following messages will appear depending on the selected input:

VGA/DVI-D/DisplayPort/HDMI/Component input

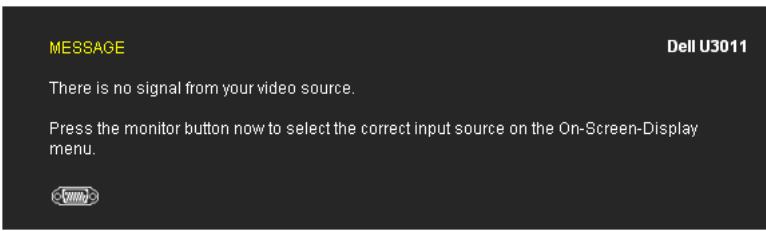

If either VGA or DVI-D or DisplayPort or HDMI or Component input is selected and both VGA and DVI-D and DisplayPort and HDMI and Component cables are not connected, a fl dialog box as shown below appears.

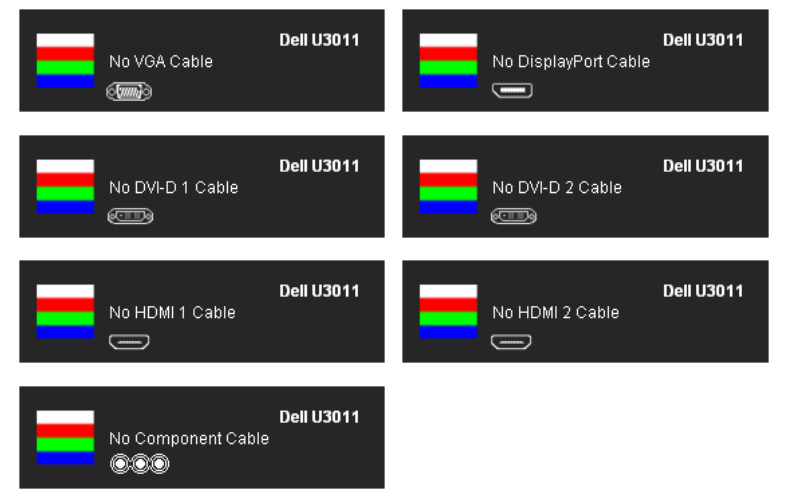

See Solving Problems for more information.

## **Setting the Maximum Resolution**

To set the Maximum resolution for the monitor:

Windows XP:

- 1. Right-click on the desktop and select Properties.
- Select the Settings tab.
- 2. 3. Set the screen resolution to 2048 x 1280 (VGA input source) / 2560 x 1600 (DVI/DisplayPort input sources) / 1920 x 1200 (HDMI input source).
- 4. Click **OK**.

Windows Vista $^{\mathbb{R}}$  or Windows $^{\mathbb{R}}$  7:

- 1. Right-click on the desktop and select Personalization. Click Change Display Settings. 2.
- Move the slider-bar to the right by pressing and holding left-mouse button and adjust the screen resolution to 2048 x 1280 (VGA input source) / 2560 x 1600 (DVI/Display sources) / 1920 x 1200 (HDMI input source). 3.
- Click OK.

If you do not see 2048 x 1280 (VGA input source) / 2560 x 1600 (DVI/DisplayPort input sources) / 1920 x 1200 (HDMI input source), as an option, you may need to update your driver. Depending on your computer, complete one of the following procedures:

If you have a Dell desktop or portable computer:

• Go to **support.dell.com**, enter your service tag, and download the latest driver for your graphics card.

If you are using a non-Dell computer (portable or desktop):

- Go to the support site for your computer and download the latest graphic drivers. Go to your graphics card website and download the latest graphic drivers.

🜠 NOTE: In DVI, please use the dual-link DVI cable shipped with your monitor for maximum preset resolution of 2560 x 1600.

# Using the Dell Soundbar (Optional)

The Dell Soundbar is a stereo two channel system adaptable to mount on Dell Flat Panel Displays. The Soundbar has a rotary volume and on/off control to adjust the overall sys blue LED for power indication, and two audio headset jacks.

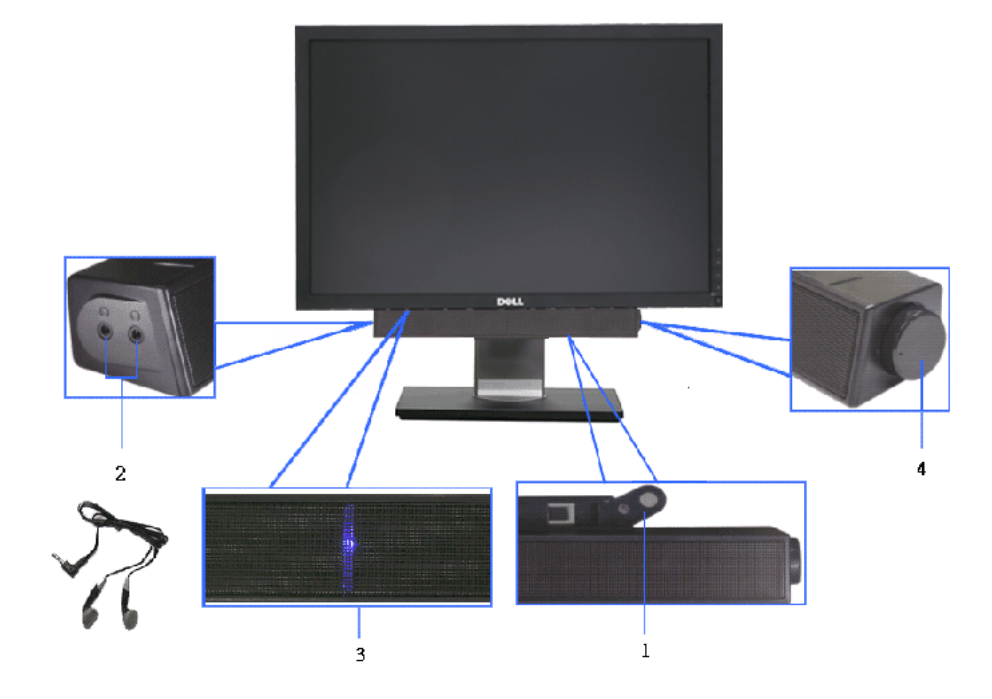

- 1. Attach mechanism
- 2. Headphone jacks
- 3. Power indicator
- 4. Power/Volume control

## Using the Tilt, Swivel, and Vertical Extension

MOTE: This is applicable for a monitor with a stand. When any other stand is bought, please refer to the respective stand setup guide for setup instructions.

### Tilt, Swivel

With this stand, you can tilt and swivel the monitor for the most comfortable viewing angle.

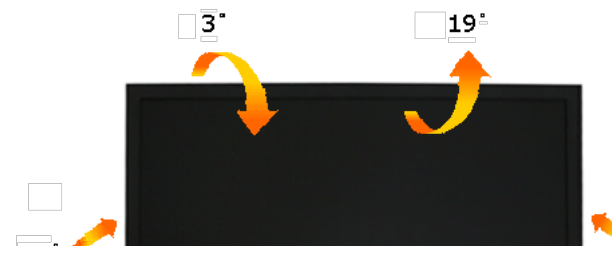

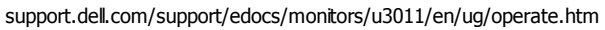

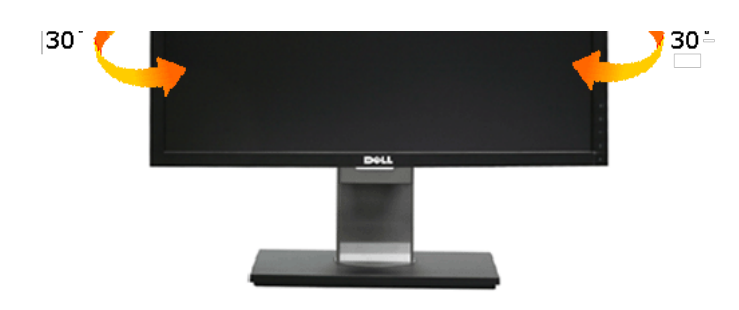

**NOTE:** The stand is attached when the monitor is shipped from the factory.

## **Vertical Extension**

NOTE: The stand extends vertically up to 90 mm. The figures below illustrate how to extend the stand vertically.

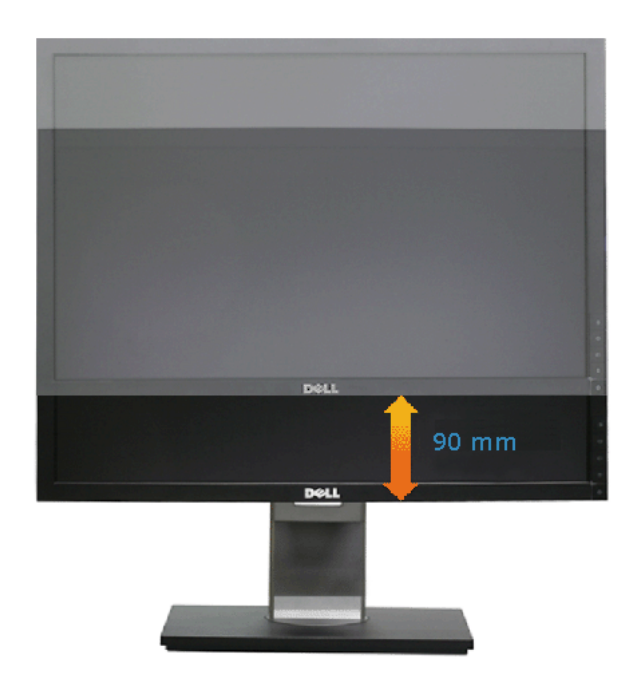

#### Back to Contents Page

| Support Home Page |  |
|-------------------|--|
| Shop              |  |

Systems

Solutions Services Support Home Users Small Businesses Enterprise IT

#### Community

Join the Discussion Share Your Ideas Read our Blog

### Company Information

About Dell Corporate Responsibility Careers

#### My Account

Sign-in / Register Order Status

support.dell.com/support/edocs/monitors/u3011/en/ug/operate.htm

ന്ദ്രണ്യട പ്രസ്താ Community Home investors Newsroom

Laptops | Desktops | Business Laptops | Business Desktops | Workstations | Servers | Storage | Services | Monitors | Printers | LCD TVs | Bectronics © 2012 Dell | About Dell | Terms & Conditions | Unresolved Issues | Privacy Statement | Ads and Emails | Dell Recycling | Contact | Site Map | Feedback AT | AU | BE | BR | CA | CH | CL | CN | CO | DE | DK | ES | FR | HK | IE | IN | IT | JP | KR | ME | MX | MY | NL | NO | PA | PR | RU | SE | SG | UK | VE | ALL

snEB10

United States Contact Us; Live Chat

Contact OS, Live Ghat

Community

Shop Support

Support Home Page

Premier Login Sign In Cart

Search

0,

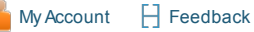

# Manuals

Back to Contents Page

# Troubleshooting

Dell™ U3011 Flat Panel Monitor User's Guide

- Self-Test
- Built-in Diagnostics
- Common Problems
- Product Specific Problems
- Universal Serial Bus Specific Problems
- Dell Soundbar Problems

WARNING: Before you begin any of the procedures in this section, follow the Safety Instructions.

# Self-Test

Your monitor provides a self-test feature that allows you to check whether your monitor is functioning properly. If your monitor and computer are properly connected but the monitor screen remains dark, run the monitor self-test by performing the following steps:

- 1. Turn off both your computer and the monitor.
- 2. Unplug the video cable from the back of the computer. To ensure proper Self-Test operation, remove all Digital (white connector) and the Analog (blue connector) cables from the back of computer.
- 3. Turn on the monitor.

The floating dialog box should appear on-screen (against a black background) if the monitor cannot sense a video signal and is working correctly. While in self-test mode, the power LED remains green. Also, depending upon the selected input, one of the dialogs shown below will continuously scroll through the screen.

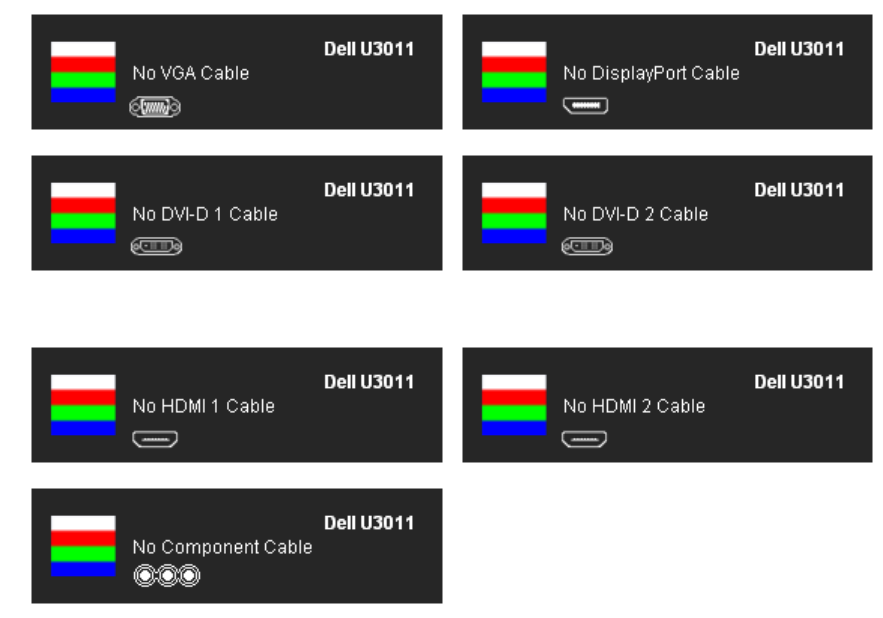

- 1. This box also appears during normal system operation if the video cable becomes disconnected or damaged.
- 2. Turn off your monitor and reconnect the video cable; then turn on both your computer and the monitor.

If your monitor screen remains blank after you use the previous procedure, check your video controller and computer, because your monitor is functioning properly.

# **Built-in Diagnostics**

Your monitor has a built-in diagnostic tool that helps you determine if the screen abnormality you are experiencing is an inherent problem with your monitor,

or with your computer and video card.

💋 NOTE: You can run the built-in diagnostics only when the video cable is unplugged and the monitor is in *self-test mode*.

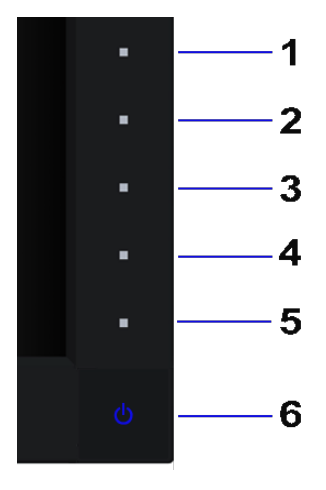

To run the built-in diagnostics:

- 1. Ensure that the screen is clean (no dust particles on the surface of the screen).
- 2. Unplug the video cable(s) from the back of the computer or monitor. The monitor then goes into the self-test mode.
- 3. Press and hold the Button 1 and Button 4 on the front panel simultaneously for 2 seconds. A gray screen appears.
- 4. Carefully inspect the screen for abnormalities.
- 5. Press the **Button 4** on the front panel again. The color of the screen changes to red.
- 6. Inspect the display for any abnormalities.
- 7. Repeat steps 5 and 6 to inspect the display in green, blue, black, white screens.

The test is complete when the white screen appears. To exit, press the **Button 4** again.

If you do not detect any screen abnormalities upon using the built-in diagnostic tool, the monitor is functioning properly. Check the video card and computer.

## **Common Problems**

The following table contains general information about common monitor problems you might encounter and the possible solutions.

| Common Symptoms        | What You Experience                   | Possible Solutions         • Ensure that the video cable connecting the monitor and the computer is properly connected and secure.         • Verify that the power outlet is functioning properly using any other electrical equipment.         • Ensure that the power button is depressed fully.         • Ensure that the correct input source is selected via the Input Source Select button. |  |  |  |
|------------------------|---------------------------------------|----------------------------------------------------------------------------------------------------|--|--|--|
| No Video/Power LED off | No picture                            |                                                                                                    |  |  |  |
| No Video/Power LED on  | No picture or no brightness           | <ul> <li>Increase brightness &amp; contrast controls via OSD.</li> <li>Perform monitor self-test feature check.</li> <li>Check for bent or broken pins in the video cable connector.</li> <li>Run the built-in diagnostics.</li> <li>Ensure that the correct input source is selected via the <u>Input Source Select</u> button.</li> </ul>                                                       |  |  |  |
| Poor Focus             | Picture is fuzzy, blurry, or ghosting | <ul> <li>Perform Auto Adjust via OSD.</li> <li>Adjust the Phase and Pixel Clock controls via OSD.</li> <li>Eliminate video extension cables.</li> <li>Reset the monitor to Factory Settings.</li> <li>Change the video resolution to the correct aspect ratio (16:10).</li> </ul>                                                                                                    |  |  |  |
| Shaky/Jittery Video    | Wavy picture or fine<br>movement      | <ul> <li>Perform Auto Adjust via OSD.</li> <li>Adjust the Phase and Pixel Clock controls via OSD.</li> <li>Reset the monitor to Factory Settings.</li> <li>Check environmental factors.</li> <li>Relocate the monitor and test in another room.</li> </ul>                                                                                                    |  |  |  |
| Missing Pixels         | LCD screen has spots                  | <ul> <li>Cycle power on-off.</li> <li>Pixel that is permanently off is a natural defect that can occur in LCD technology.</li> <li>For more information on Dell Monitor Quality and Pixel Policy, see Dell Support site at: support.dell.com.</li> </ul>                                                                                                    |  |  |  |
| Stuck-on Pixels        | LCD screen has bright spots           | <ul> <li>Cycle power on-off.</li> <li>Pixel that is permanently off is a natural defect that can occur in LCD technology.</li> <li>For more information on Dell Monitor Quality and Pixel Policy, see Dell Support site at: support.dell.com.</li> </ul>                                                                                                    |  |  |  |
| Brightness Problems    | Picture too dim or too bright         | <ul> <li>Reset the monitor to Factory Settings.</li> <li>Auto Adjust via OSD.</li> </ul>                                                                                                    |  |  |  |

|                                                                                   |                                                                          | Adjust brightness & contrast controls via OSD.                                                                                                    |
|-----------------------------------------------------------------------------------|--------------------------------------------------------------------------|----------------------------------------------------------------------------------------------------|
| Geometric Distortion                                                              | Screen not centered correctly                                            | <ul> <li>Reset the monitor to Factory Settings.</li> <li>Auto Adjust via OSD.</li> <li>Adjust horizontal &amp; vertical controls via OSD.</li> </ul> <b>NOTE:</b> When using DVI-D input, the positioning adjustments are not available.                                                                                                    |
| Horizontal/Vertical Lines                                                         | Screen has one or more<br>lines                                          | <ul> <li>Reset the monitor to Factory Settings.</li> <li>Perform Auto Adjust via OSD.</li> <li>Adjust Phase and Pixel Clock controls via OSD.</li> <li>Perform monitor self-test feature check and determine if these lines are also in self-test mode.</li> <li>Check for bent or broken pins in the video cable connector.</li> <li>Run the built-in diagnostics.</li> </ul> NOTE: When using DVI-D input, the Pixel Clock and Phase adjustments are not available. |
| Synchronization Problems                                                          | Screen is scrambled or appears torn                                      | <ul> <li>Reset the monitor to Factory Settings.</li> <li>Perform Auto Adjust via OSD.</li> <li>Adjust Phase and Pixel Clock controls via OSD.</li> <li>Perform monitor self-test feature check to determine if the scrambled screen appears in self-test mode.</li> <li>Check for bent or broken pins in the video cable connector.</li> <li>Restart the computer in the <i>safe mode</i>.</li> </ul>                                                                 |
| Safety-Related Issues                                                             | Visible signs of smoke or<br>sparks                                      | <ul> <li>Do not perform any troubleshooting steps.</li> <li>Contact Dell immediately.</li> </ul>                                                                                                    |
| Intermittent Problems                                                             | Monitor malfunctions on & off                                            | <ul> <li>Ensure that the video cable connecting the monitor to the computer is connected properly and is secure.</li> <li>Reset the monitor to Factory Settings.</li> <li>Perform monitor self-test feature check to determine if the intermittent problem occurs in self-test mode.</li> </ul>                                                                                                    |
| Missing Color                                                                     | Picture missing color                                                    | <ul> <li>Perform monitor self-test feature check.</li> <li>Ensure that the video cable connecting the monitor to the computer is connected properly and is secure.</li> <li>Check for bent or broken pins in the video cable connector.</li> </ul>                                                                                                    |
| Wrong Color                                                                       | Picture color not good                                                   | <ul> <li>Change the Color Setting Mode in the Color Settings OSD to Graphics or Video depending on the application.</li> <li>Try different Color Preset Settings in Color Settings OSD. Adjust R/G/B value in Color Settings OSD if the Color Management is turned off.</li> <li>Change the Input Color Format to PC RGB or YPbPr in the Advance Setting OSD.</li> <li>Run the built-in diagnostics.</li> </ul>                                                       |
| Image retention from a static image left on the monitor for a long period of time | Faint shadow from the static<br>image displayed appears on<br>the screen | <ul> <li>Use the Power Management feature to turn off the monitor at all times when not in use (for more information, see Power Management Modes).</li> <li>Alternatively, use a dynamically changing screensaver.</li> </ul>                                                                                                    |

# **Product Specific Problems**

| Specific Symptoms                                                   | What You Experience                                                                                               | Possible Solutions                                                                                                    |
|---------------------------------------------------------------------|----------------------------------------------------------------------------------------------------|----------------------------------------------------------------------------------------------------|
| Screen image is too small                                           | Image is centered on screen,<br>but does not fill entire<br>viewing area                                          | <ul> <li>Check the Scaling Ratio setting in Image Setting OSD.</li> <li>Reset the monitor to Factory Settings.</li> </ul>                                                                                                    |
| Cannot adjust the monitor<br>with the buttons on the front<br>panel | OSD does not appear on the screen                                                                                 | • Turn off the monitor, unplug the power cord, plug back, and then turn on the monitor.                                                                                                    |
| No Input Signal when user controls are pressed                      | No picture, the LED light is<br>green. When you press "+",<br>"-" or "Menu" key, the<br>message "No S-Video input | <ul> <li>Check the signal source. Ensure the computer is not in the power saving mode by moving the mouse or pressing any key on the keyboard.</li> <li>Check to make sure Video Source to S-Video, Composite or Component is powered and playing video media.</li> </ul> |
|                                                                     | signal", or "No Composite<br>input signal", or "No<br>Component input signal"<br>appears                          | <ul> <li>Check whether the signal cable is plugged in properly. Re-plug the signal cable if necessary.</li> <li>Reset the computer or video player.</li> </ul>                                                                                                    |
| The picture does not fill the entire screen.                        | The picture cannot fill the height or width of the screen                                                         | <ul> <li>Due to different video formats (aspect ratio) of DVDs, the monitor may display in full screen.</li> <li>Run the built-in diagnostics.</li> </ul>                                                                                                    |
|                                                                     |                                                                                                    |                                                                                                    |

**NOTE:** When choosing DVI-D mode, the **Auto Adjust** function will not be available.

# **Universal Serial Bus (USB) Specific Problems**

| Specific Symptoms                        | What You Experience                                                       | Possible Solutions                                                                                                    |
|------------------------------------------|---------------------------------------------------------------------------|----------------------------------------------------------------------------------------------------|
| USB interface is not working             | USB peripherals are not<br>working                                        | <ul> <li>Check that your monitor is turned ON.</li> <li>Reconnect the upstream cable to your computer.</li> <li>Reconnect the USB peripherals (downstream connector).</li> <li>Switch off and then turn on the monitor again.</li> <li>Reboot the computer.</li> <li>Some USB devices like external portable HDD require higher electric current; connect the device directly to the computer system.</li> </ul> |
| High Speed USB 2.0 interface<br>is slow. | High Speed USB 2.0<br>peripherals working slowly or<br>not working at all | <ul> <li>Check that your computer is USB 2.0-capable.</li> <li>Some computers have both USB 2.0 and USB 1.1 ports. Ensure that the correct USB port is used.</li> <li>Reconnect the upstream cable to your computer.</li> <li>Reconnect the USB peripherals (downstream connector).</li> <li>Reboot the computer.</li> </ul>                                                                                     |

# Dell<sup>™</sup> Soundbar Problems

| Common Symptoms         | What You Experience                                  | Possible Solutions                                                                                                    |
|-------------------------|------------------------------------------------------|----------------------------------------------------------------------------------------------------|
| No Sound                | No power to Soundbar - the<br>power indicator is off | <ul> <li>Turn the Power/Volume knob on the Soundbar clockwise to the middle position; check if the power indicator (Blue LED) on the front of the Soundbar is illuminated.</li> <li>Confirm that the power cable from the Soundbar is plugged into the adapter.</li> </ul>                                                                                                    |
| No Sound                | Soundbar has power - power<br>indicator is on        | <ul> <li>Plug the audio line-in cable into the computer's audio out jack.</li> <li>Set all Windows volume controls to their maximum.</li> <li>Play some audio content on the computer (i.e. audio CD, or MP3).</li> <li>Turn the Power/Volume knob on the Soundbar clockwise to a higher volume setting.</li> <li>Clean and reseat the audio line-in plug.</li> <li>Test the Soundbar using another audio source (i.e. portable CD player).</li> </ul>                                                                                                    |
| Distorted Sound         | Computer's sound card is<br>used as the audio source | <ul> <li>Clear any obstructions between the Soundbar and the user.</li> <li>Confirm that the audio line-in plug is completely inserted into the jack of the sound card.</li> <li>Set all Windows volume controls to their midpoints.</li> <li>Decrease the volume of the audio application.</li> <li>Turn the Power/Volume knob on the Soundbar counter-clockwise to a lower volume setting.</li> <li>Clean and reseat the audio line-in plug.</li> <li>Troubleshoot the computer's sound card.</li> <li>Test the Soundbar using another audio source (i.e. portable CD player).</li> </ul> |
| Distorted Sound         | Other audio source is used                           | <ul> <li>Clear any obstructions between the Soundbar and the user.</li> <li>Confirm that the audio line-in plug is completely inserted into the jack of the audio source.</li> <li>Decrease the volume of the audio source.</li> <li>Turn the Power/Volume knob on the Soundbar counter-clockwise to a lower volume setting.</li> <li>Clean and reseat the audio line-in plug.</li> </ul>                                                                                                    |
| Unbalanced Sound Output | Sound from only one side of<br>Soundbar              | <ul> <li>Clear any obstructions between the Soundbar and the user.</li> <li>Confirm that the audio line-in plug is completely inserted into the jack of the sound card or audio source.</li> <li>Set all Windows audio balance controls (L-R) to their midpoints.</li> <li>Clean and reseat the audio line-in plug.</li> <li>Troubleshoot the computer's sound card.</li> <li>Test the Soundbar using another audio source (i.e. portable CD player).</li> </ul>                                                                                                    |
| Low Volume              | Volume is too low                                    | <ul> <li>Clear any obstructions between the Soundbar and the user.</li> <li>Turn the Power/Volume knob on the Soundbar clockwise to the maximum volume setting.</li> <li>Set all Windows volume controls to their maximum.</li> <li>Increase the volume of the audio application.</li> <li>Test the Soundbar using another audio source (i.e. portable CD player).</li> </ul>                                                                                                    |

## Back to Contents Page

Support Home Page

| Shop                   | Support          | Community           | Company Information      | My Account         |
|------------------------|------------------|---------------------|--------------------------|--------------------|
| Solutions              | Home Users       | Join the Discussion | About Dell               | Sign-in / Register |
| Services               | Small Businesses | Share Your Ideas    | Corporate Responsibility | Order Status       |
| Systems                | Enterprise IT    | Read our Blog       | Careers                  |                    |
| Software & Peripherals |                  | Ratings & Reviews   | Investors                |                    |
|                        |                  | Community Home      | Newsroom                 |                    |

Laptops | Desktops | Business Laptops | Business Desktops | Workstations | Servers | Storage | Services | Monitors | Printers | LCD TV's | Bectronics © 2012 Dell | About Dell | Terms & Conditions | Unresolved Issues | Privacy Statement | Ads and Emails | Dell Recycling | Contact | Site Map | Feedback AT | AU | BE | BR | CA | CH | CL | CN | CO | DE | DK | ES | FR | HK | IE | IN | IT | JP | KR | ME | MX | MY | NL | NO | PA | PR | RU | SE | SG | UK | VE | ALL

snEB10

| United States Contact Us; Live Chat |         |           | Premier Login | Sign In | Cart   |
|-------------------------------------|---------|-----------|---------------|---------|--------|
| Shop                                | Support | Community | Search        |         | Q,     |
| Support Home Page                   |         |           | My Account    | [] Fe   | edback |
| Manuals                             |         |           |               |         |        |
| Back to Contents Page               |         |           |               |         |        |

## **Appendix**

Dell™ U3011 Flat Panel Monitor User's Guide

- Safety Instructions
- FCC Notice (U.S. Only) and Other Regulatory Information
- Contacting Dell

# MARNING: Safety Instructions

WARNING: Use of controls, adjustments, or procedures other than those specified in this documentation may result in exposure to shock, electrical hazards, and/or mechanical hazards.

For information on safety instructions, see the Product Information Guide.

## FCC Notices (U.S. Only) and Other Regulatory Information

For FCC notices and other regulatory information, see the regulatory compliance website located at www.dell.com/regulatory\_compliance.

## **Contacting Dell**

For customers in the United States, call 800-WWW-DELL (800-999-3355).

🛿 NOTE: If you do not have an active Internet connection, you can find contact information on your purchase invoice, packing slip, bill, or Dell product catalog.

Dell provides several online and telephone-based support and service options. Availability varies by country and product, and some services may not be available in your area. To contact Dell for sales, technical support, or customer service issues:

- 1. Visit support.dell.com.
- 2. Verify your country or region in the Choose A Country/Region drop-down menu at the bottom of the page.
- 3. Click **Contact Us** on the left side of the page.
- 4. Select the appropriate service or support link based on your need.
- 5. Choose the method of contacting Dell that is convenient for you.

#### Back to Contents Page

snEB:

| Shop                                                                  | Support                                                                                                    | Community                                                                                                    | Company Information                                                                                               | My Account                                                                    |
|-----------------------------------------------------------------------|----------------------------------------------------------------------------------------------------|----------------------------------------------------------------------------------------------------|----------------------------------------------------------------------------------------------------|-------------------------------------------------------------------------------|
| Solutions                                                             | Home Users                                                                                                    | Join the Discussion                                                                                                    | About Dell                                                                                                    | Sign-in / Register                                                            |
| Services                                                              | Small Businesses                                                                                                  | Share Your Ideas                                                                                                    | Corporate Responsibility                                                                                          | Order Status                                                                  |
| Systems                                                               | Enterprise IT                                                                                                    | Read our Blog                                                                                                    | Careers                                                                                                    |                                                                               |
| Software & Peripherals                                                |                                                                                                    | Ratings & Reviews                                                                                                    | Investors                                                                                                    |                                                                               |
|                                                                       |                                                                                                    | Community Home                                                                                                    | Newsroom                                                                                                    |                                                                               |
| Laptops   Desktops<br>© 2012 Dell   About Dell  <br>AT   AU   BE   BR | Business Laptops   Business Desk<br>Terms & Conditions   Unresolved Issu<br>CA   CH   CL   CN   CO  <br>  PA   PR | tops   Workstations   Servers  <br>Electronics<br>Jes   Privacy Statement   Ads and<br>DE   DK   ES   FR   HK   1<br>R   RU   SE   SG   UK   VI | Storage   Services   Monitors  <br>Emails   Dell Recycling   Contact  <br>E   IN   IT   JP   KR   ME  <br>E   ALL | Printers   LCD TVs  <br>  Site Map   Feedback Large Text<br>MX   MY   NL   NO |